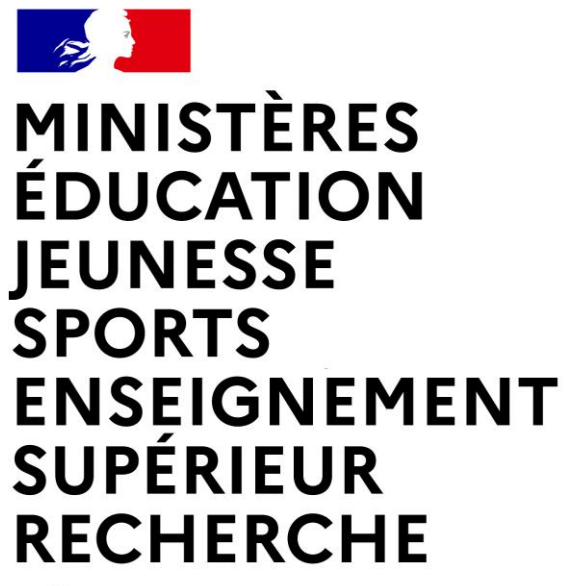

Liberté Égalité Fraternité

Département du contrôle interne et des systèmes d'information financière - DCISIF

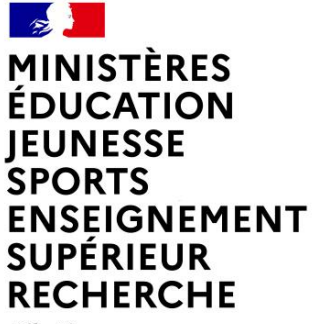

Liberté Égalité Fraternité

# **RESTITUTIONS DE L'INFOCENTRE CHORUS**

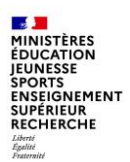

## Sommaire

1. Introduction

#### 2. Navigation dans l'infocentre Chorus

- a. Fonctionnalités générales
- b. Mise en forme des restitutions
- c. Export des restitutions

### 3. Présentation des principales restitutions de l'infocentre

- a. Restitutions Budget
- b. Restitutions Dépense
- c. Restitutions Recettes
- d. Etats de pilotage

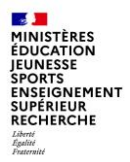

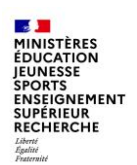

□ Chorus prend en charge les **trois comptabilités** prévues par la LOLF : comptabilité budgétaire, comptabilité générale et comptabilité d'analyse des coûts.

□ Chorus comporte trois modules distincts :

- SRM (supplier relation management) qui permet la saisie des engagements juridiques ;
- ECC (*enterprise resource planning*) : c'est le coeur de Chorus. Il permet d'assurer toutes les tâches de gestion budgétaire et comptable à l'exception de la saisie des EJ et de la programmation. Il propose également des transactions qui permettent d'afficher les pièces budgétaires. Il s'agit de l'onglet ECC ;
- BI (business intelligence) ou infocentre. Il est construit à partir des données issues d'ECC, mais préalablement agrégées. Il s'agit de l'onglet Chorus.

Sauf cas exceptionnel, l'infocentre est mis à jour chaque nuit.

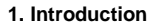

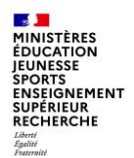

Le nom des restitutions de l'infocentre est construit sur le modèle suivant :

#### INF – nom du domaine – numéro de la restitution.

Les domaines sont les suivants :

- BUD pour budgétaire ;
- DPP pour dépenses de personnel ;
- RNF pour recettes non fiscales ;
- DEP pour dépenses ;
- TDC pour tenue des comptabilités ;
- ACT pour actifs.

| Domaine                             | Rafraîchissement<br>des données | Météo Infocentre |
|-------------------------------------|---------------------------------|------------------|
| Actifs                              | J-1                             | *                |
| Dépenses                            | J-1                             | *                |
| Budget                              | J-1                             | *                |
| Programmation                       | J-1                             | *                |
| Recettes Non Fiscales               | J-1                             | *                |
| TDC (Traitement des données Ledger) | J-1                             | <u>*</u>         |
| TDC (Traitement des données FI)     | J-1                             | *                |
| TDC (Traitement des données PSCD)   | J-1                             | *                |
| Etats de pilotage                   | J-1                             | *                |
| Export des données                  |                                 | ок               |

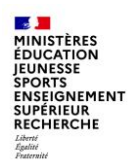

Le vocabulaire Chorus :

- <u>Axe ministériel</u> : donnée de pilotage permettant de « tracer » des dépenses dans les restitutions.
- Centre de coût : il s'agit du code du service au profit duquel la dépense est réalisée.
- <u>Centre financier</u>: cet axe représente les programmes / budgets opérationnels de programme / unités opérationnelles.
- <u>Centre de profit</u> : il s'agit du code qui identifie le service bénéficiaire de la recette.
- <u>Compte budgétaire</u>: le contenu est différent selon le domaine choisi.
  - Cet axe contient :
  - pour les dépenses : les titres et les catégories budgétaires ;
  - pour les recettes : les lignes de recettes ;
  - pour les ETP : les catégories d'emploi.
- Compte général : c'est le compte PCE.
- <u>Domaine fonctionnel</u>: cet axe représente la destination des dépenses selon la nomenclature mission/programme/action.

Il est à noter que la dépense est toujours imputée au niveau le plus bas.

- <u>Domaine d'activité :</u> il s'agit du code qui désigne le comptable.
- Fonds: il s'agit de l'origine des crédits et la source de financement.
   Ce champ est renseigné « N/A » sauf lorsqu'il s'agit de fonds de concours et d'attributions de produits.
- Groupe acheteur : il s'agit du service pilote de l'achat.
- Lédger : livre budgétaire.
- Périmètre financier : trois valeurs sont possibles pour ce champ :
  - BG00 : budget général de l'Etat ;
  - BA00 : budget annexe ;
  - CS00 : comptes spéciaux.
- <u>Référentiel de programmation</u>: l'activité est l'élément sur lequel la programmation est construite.
- <u>Service exécutant</u>: c'est un regroupement d'utilisateurs Chorus.
- <u>Société</u> : cela correspond à un regroupement de comptables.

Abréviations utilisées :

- AE : autorisation d'engagement
- > ACT : actifs
- > ADP : attribution de produits
- ANV : admission en non-valeur
- BG : budget général
- BA : budget annexe
- > CS : comptes spéciaux
- > COM : fiche « nouvelle communication »
- > CP : crédits de paiements
- DA : demande d'achat
- DGP : délai global de paiement
- > DP : demande de paiement
- EB : expression du besoin

- EJ : engagement juridique
- > ET : engagement de tiers
- FDC : fonds de concours
- PEC : pris en charge
- > PROG : programmation
- RDC : rétablissement de crédits
- RNF : recettes non fiscales
- SF : service fait
- V INIT : version initiale
- V DEF : version définitive

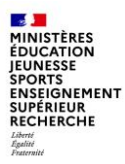

# 2. Navigation dans l'infocentre Chorus

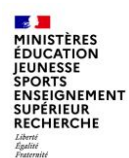

Les restitutions de l'infocentre sont accessible à partir de l'onglet « Chorus ».

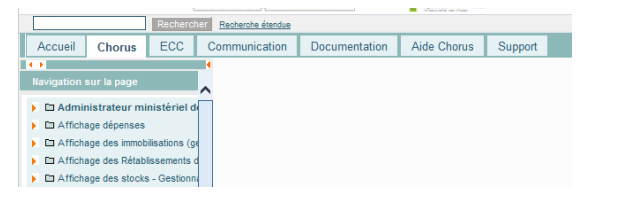

Déplier le menu correspondant au rôle Chorus pour accéder au sous-menu « restitutions » et sélectionner la restitution souhaitée :

| 0      |                      | FCC            | Commission                  | Desumentation       |
|--------|----------------------|----------------|-----------------------------|---------------------|
| Accu   | Chorus               | LUU            | Communication               | Documentation       |
| Novigo | tion our la page     |                |                             |                     |
| waviga | ion sur la page      |                |                             |                     |
| 🕨 🗅 A  | dministrateur m      | inistériel d   | les référentiels budge      | etaires             |
| 🔨 🗅 A  | ffichage dépenses    |                |                             |                     |
| D      | Affichage des de     | emandes d'a    | chats                       |                     |
| ) D    | Consultation TVA     | <b>.</b>       |                             |                     |
| ) D    | Ecritures d'inven    | taire          |                             |                     |
|        | Engagements Ju       | ridiques       |                             |                     |
|        | Fournisseur          |                |                             |                     |
| • 0    | Gestion des Fact     | ures           |                             |                     |
| 5      | Référentiel          |                |                             |                     |
|        | Destitutions         |                |                             |                     |
|        | iste des DP créée    | s anrès reci   | clane                       |                     |
|        | Analyses générale    | s              | olago                       |                     |
|        | Consultation des O   | -<br>PP        |                             |                     |
|        | Cumul des DP par i   | mputation et   | statut de WF                |                     |
|        | cumul des DP par i   | mputations e   | t statuts WF par export     |                     |
|        | élai global de paie  | ment agrégé    | - INF-DEP-60                |                     |
|        | )élai global de paie | ment détaillé  | - INF-DEP-56                |                     |
| . (    | )emande de Paiem     | ent en cours   | e de Workflow               |                     |
|        | )isponible sur com   | pte de tiers ( | 4641                        |                     |
| - 0    | )P supprimées ave    | c motif        |                             |                     |
| • E    | chéancier mensue     | el des CP en   | cours d'exécution sur l'a   | nnée N - INF-DEP-49 |
| -      | J dont montant DP    | > montant o    | ommandé                     |                     |
| -      | tat des dépenses     | par créanci    | er ou type de créancier -   | INF-DEP-16          |
| -      | volution des mont    | ants achetés   | s - INF-DEP-44              |                     |
|        | listorique du circui | t de validatio | on de l'ensemble des DP     |                     |
|        | iste des DP ayant    | des donnee     | s d'imputation modifiees    | a IEJ               |
|        | iste des EJ avec d   | ales d'eche    | áchá                        | F-UEP-40            |
|        | iste des EJ avec a   | stut ACCE      | NE DED 22                   |                     |
|        | iste des Filles SF   | avec DP en     | retard                      |                     |
|        | iste des subventir   | ins versées    | nar tiers - INF-DEP-26      |                     |
|        | iste postes El ave   | c SF non fa    | cturés                      |                     |
|        | Pilotage des deman   | des de paie    | ments - INF-DEP-58          |                     |
|        | Pilotage des engag   | ements jurid   | iques et services faits - I | NE-DER-57           |

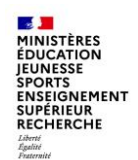

Il est possible d'enregistrer les restitutions les plus fréquemment utilisées en favoris et de les gérer ensuite dans des dossiers

Les favoris sont désormais présents dans une nouvelle barre de menu et sont accessibles dès la connexion au Portail et à partir de tous les onglets du Portail (sans être obligé d'aller sur l'onglet « Chorus » comme dans la précédente version).

Pour ajouter une transaction aux favoris il faut cliquer sur la transaction dans l'onglet Chorus, ensuite sur le menu « Favoris > Ajouter aux favoris ».

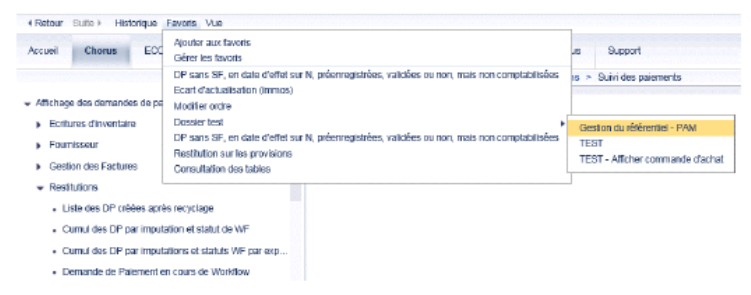

Dans le cas où la transaction « **Afficher/Modifier commande d'achat** » existe déjà dans les favoris avant la montée de version, il faut la supprimer et l'ajouter à nouveau aux favoris. A défaut, une erreur 500 s'affichera lors de l'accès à cette transaction via les favoris car elle conserve des paramètres liés à l'ancien Portail.

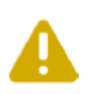

Certains favoris existants avant la montée de version s'ouvrent dans une nouvelle fenêtre si l'accès se fait via le menu favoris. En effet, ces favoris conservent des paramètres de l'ancien Portail qui sont interprétés différemment par le nouveau Portail. Pour rétablir un fonctionnement conforme au nouveau Portail, il convient de supprimer le favori et de l'ajouter à nouveau (cette action n'est pas obligatoire et est à réaliser selon les usages et les besoins des utilisateurs).

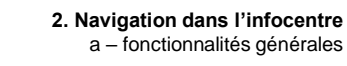

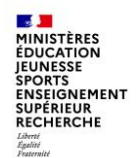

Il est possible d'enregistrer les restitutions les plus fréquemment utilisées en favoris et de les gérer ensuite dans des dossiers

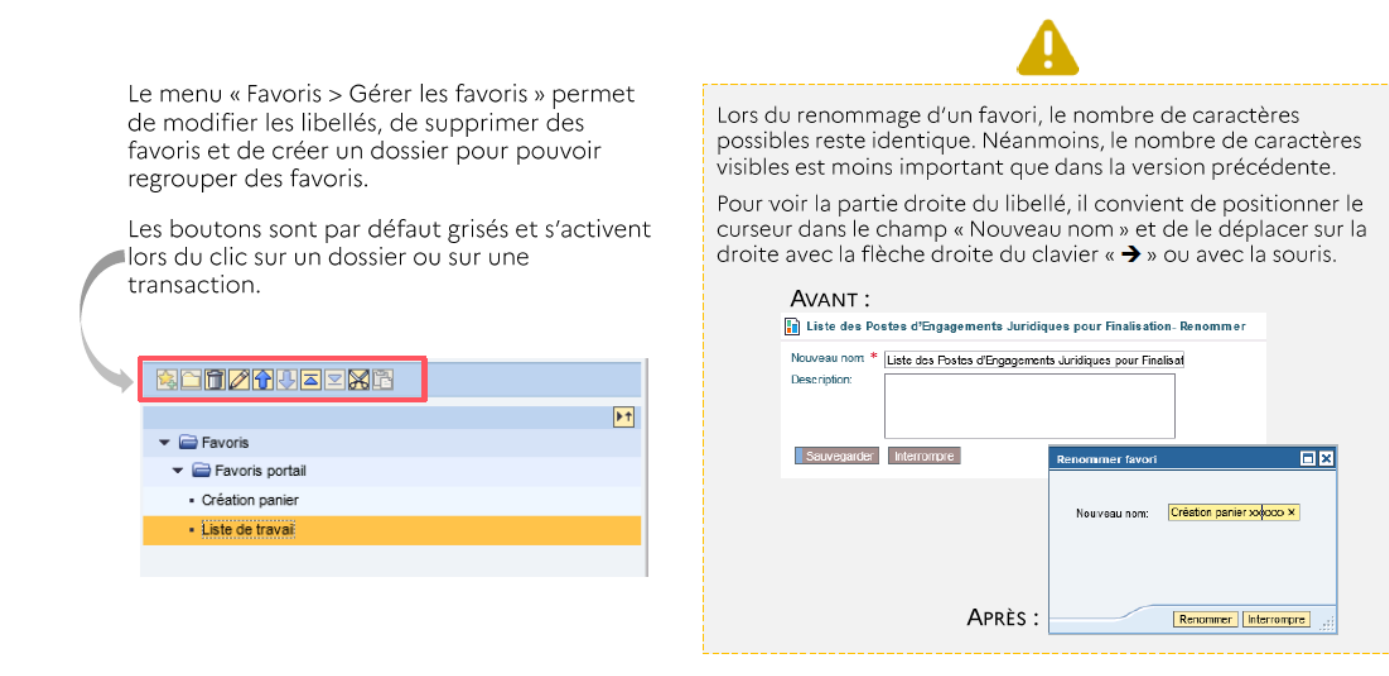

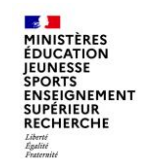

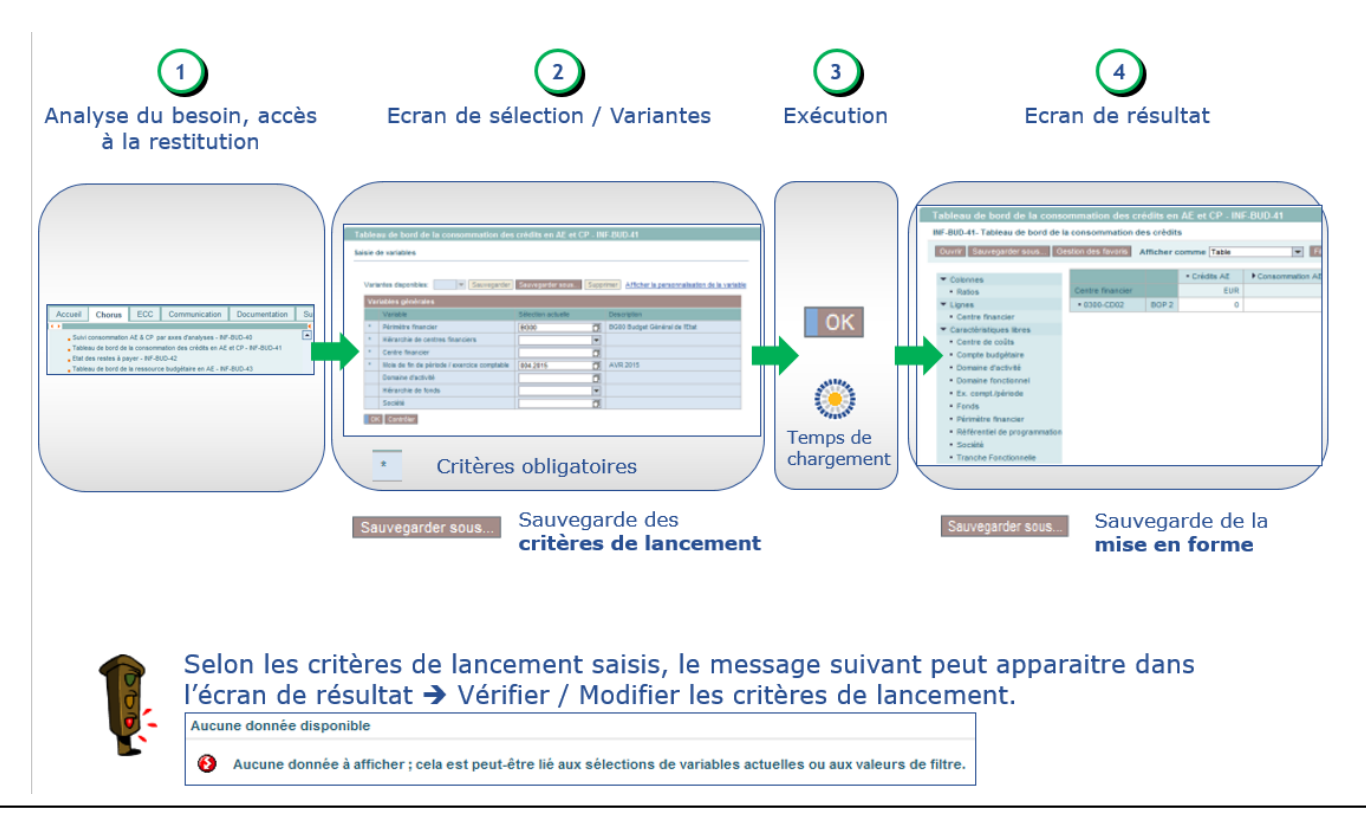

09/12/2021

#### MINISTÈRES ÉDUCATION JEUNESSE SPORTS ENSEIGNEMENT SUPÉRIEUR RECHERCHE Librit Sommit

## 2 – Navigation dans l'infocentre

#### <sup>(2)</sup> L'écran de sélection (écran de variable) permet de préciser les critères de sélection

- Les champs précédés d'une étoile (\*) sont obligatoires,
- Les valeurs des champs avec I sont sélectionnées par la recherche,
- Les valeurs des champs organisées en hiérarchie () doivent être sélectionnées parmi la liste déroulante : Centre financier, Compte budgétaire , Référentiel de programmation, Centre de coût, Centre de profit, Comptes généraux, Types d'opération
- Seules les valeurs disponibles à la sélection sont proposées

(ex : en l'absence de données sur un Centre Financier, celui-ci ne sera pas disponible).

- L'écran de sélection renvoie les critères sélectionnés :
  - le >=# signifie TOUT,

- ...

- le caractère ; pour ET (ex : BOUR;PACA),
- le caractère pour indiquer un intervalle (ex : 2014-2017),
- le caractère ! pour l'exclusion (ex : !2014),

| Vari | iantes | disponibles: Sauvegarder                    | Sauvegarder sous Suppri  | Masquer la personnalisation de la vari |  |  |
|------|--------|---------------------------------------------|--------------------------|----------------------------------------|--|--|
| Ve   | ariabl | es générales                                |                          |                                        |  |  |
|      |        | Variable**                                  | Sélection actuelle       | Description                            |  |  |
|      | •      | Périmètre financier                         | BG00                     | BG00 Bud.Gén. & prog. dotés            |  |  |
|      | *      | Hiérarchie de centres financiers            | 2017 Hiếr BG00, BA00, 🔻  | 2017 Hiér BG00, BA00, CS00 (BG00 BA00  |  |  |
|      | •      | Centre financier                            | BG00/0300-CD01-DG01      | BG00/0300-CD01-DG01 UO 1               |  |  |
|      | ۰.     | Mois de fin de période / exercice comptable | 012.2017                 | 012.2017                               |  |  |
|      |        | Domaine d'activité                          | 9470; 0300 - 0400; !0380 | 9470 CBCM MINEFI; 0300 DDFiP GARD - 04 |  |  |
|      |        | Hiérarchie de fonds                         | -                        |                                        |  |  |
|      |        | Société                                     | ADCE                     | ADCE Administration Centrale           |  |  |

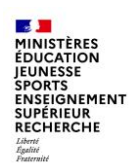

- En cliquant sur le bouton matchcode ( ), il est possible d'afficher/rechercher :
  - une ou plusieurs valeurs individuelles ou plages de valeurs
  - un ou plusieurs nœuds / hiérarchies
  - pour les sélectionner avant de les ajouter
  - en inclusion 
    ou en exclusion

| Sélectionner valeurs pour Domaine d'activité (CCU_BUS_AREA_OPT_F)                                                                                                    | Sélectionner valeurs pour Domaine d'activité (CCU_BUS_AREA_OPT_F)                                                                                                    |
|----------------------------------------------------------------------------------------------------|----------------------------------------------------------------------------------------------------|
|                                                                                                    | Electioner valeurs pour Donaine d'activé (CCL 803, ARA, OPT, F)  Afficier cult. Valeurs individuelles unguernet V Afficher vale. Bedrecher V  Rechercher  Containe d'activé (CL 803, ARA, OPT, F)  Electioner  Containe d'activé (CL 803, ARA, OPT, F)  Electioner  Selectioner  Selectioner fue  Type Becogram  Selectioner fue  Selectioner fue  Select |
| 613         Dere COTTS ONNOR           0203         COFP COTTS ONNOR           0240         DOFP CONSCIENCE           0250         OOFP CURE           0250         OOFP FINISTER           0250         OOFP FINISTER           0250         OOFP FINISTER           0250         OOFP FINISTER           0250         OOFP FINISTER           0250         OOFP FINISTER           0250         OOFP FINISTER           0250         OOFP FINISTER           0250         OOFP GONDE           0300         OOFP GONDE           0400         OOFP GONDE           0403         OOFP GONDE           0404         OOFP GONDE -           0405         OOFP MANTE LONE           0406         OOFP MANE ET LONE | 000     DOP MANTE AUXOS       0400     DOP MANTE AUXOR       0400     DOP MANTE AUXOR                                                                                                    |
| Consine d'activité:                                                                                                    | E5 120000 /                                                                                                    |
| Selectionner valuurs pour Centre financier (CIA_CF1)     X       Affoher vei:     Tous       Rechercher:     Lancer rechercha:       0000 000 0000     Selectionner tout       * B0000 000 hogramme 0100     B0000100 hogramme 0100       • B0000 000 hogramme 0100     B0000100 hogramme 0100       • B0000 000 hogramme 0100     B0000100 hogramme 0100                                                                                                    | <u>En recherche</u> , une hiérarchie est représentée par le symbole ▶<br>Une fois dépliée, le symbole change ▼<br>Les éléments situés à l'extrémité portent le symbole •<br><u>En sélection</u> :<br>une hiérarchie est représentée par ▲<br>une valeur unique est représentée par ■                                                                                                    |

Choisir la zone de recherche

Attention : distinction MA1/MIN

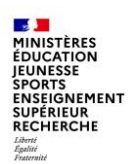

> Une variante de sélection correspond à l'ensemble des critères de lancement

Il est possible de :

- sauvegarder une variante Sauvegarder sous...
- modifier une variante Sauvegarder
- supprimer une variante Supprimer

| Variable 17                                 | Sélection actuelle         | Description                              |
|---------------------------------------------|----------------------------|------------------------------------------|
| Périmètre financier                         | BG00 m                     | BG00 Bud.Gén. & prog. dotés              |
| Hiérarchie de centres financiers            | 2017 Hiếr BG00, BA00, 🔻    | 2017 Hiếr BG00, BA00, CS00 (BG00 BA00 C  |
| Centre financier                            | BG00/0300-CD01-DG01        | BG00/0300-CD01-DG01 UO 1                 |
| Mois de fin de période / exercice comptable | 012.2017                   | 012.2017                                 |
| Domaine d'activité                          | 9470; 0300 - 0400; 10380 🗇 | 9470 CBCM MINEFI; 0300 DDFiP GARD - 0400 |
| Hiérarchie de fonds                         | •                          |                                          |
| Société                                     | ADCE 🗇                     | ADCE Administration Centrale             |

 Il est conseillé d'être le plus explicite possible sur la description de la variante utilisateur lors de la sauvegarde

| egarder variante        |                   |
|-------------------------|-------------------|
| Sauvegarder comme varia | inte utilisateur  |
| Description:            | CF 0300-CD01-DG01 |
|                         |                   |
|                         |                   |
|                         |                   |
|                         |                   |
|                         |                   |
|                         |                   |
|                         |                   |
|                         |                   |
|                         |                   |
|                         | OK Interrompre    |

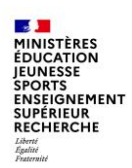

### 3 Lancement de la restitution :

• Cliquer sur le bouton OK

| ľ | ariables generales                          |                          |     |                                          |   |        |
|---|---------------------------------------------|--------------------------|-----|------------------------------------------|---|--------|
|   | Variable**                                  | Selection actuelle       |     | Description                              |   |        |
|   | Périmètre financier                         | BG00                     | D   | BG00 Bud.Gén. & prog. dotés              |   |        |
|   | Hiérarchie de centres financiers            | 2017 Hiếr BG00, BA00,    | Ŧ   | 2017 Hiér BG00, BA00, CS00 (BG00 BA00 C  |   |        |
| * | Centre financier                            | BG00/0300-CD01-DG01      | ٥   | BG00/0300-CD01-DG01 UO 1                 |   |        |
| * | Mois de fin de période / exercice comptable | 012.2017                 | ٥   | 012.2017                                 |   | OK     |
|   | Domaine d'activité                          | 9470; 0300 - 0400; !0380 | ٥   | 9470 CBCM MINEFI; 0300 DDFIP GARD - 0400 | 1 |        |
|   | Hiérarchie de fonds                         |                          | Ŧ   |                                          |   | Jane 1 |
|   | Société                                     | ADCE                     | r T | ADCE Administration Centrale             |   |        |

<u>Timeout</u> : au-delà de 20 minutes, le système interrompt la recherche et affiche un message d'erreur Nombre de cellules max. affichées : 700 000 cellules

09/12/2021

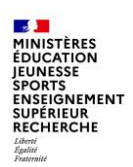

4 L'écran de résultat restitue les informations demandées :

- Les principales facilités de navigation sont les suivantes :
  - Utilisation de filtres sur l'une ou plusieurs des valeurs d'un axe donné

(ex : sur la valeur Programme A de l'axe Centre financier),

- Ajout ou suppression d'axes d'analyse,
- Modification de la granularité de la restitution (ex : zoom sur un BOP ou UO),
- Mise en place d'alertes en fonction de conditions.
- L'utilisateur peut :
  - Exporter la restitution affichée à l'écran sous divers formats : .pdf, .xls ou .csv,
  - Enregistrer une mise en forme pour la rappeler ultérieurement.

#### . MINISTÈRES ÉDUCATION EUNESSE SPORTS ENSEIGNEMENT SUPÉRIEUR RECHERCHE

# 2 – Navigation dans l'infocentre

#### Structure de l'écran de résultat Infocentre

- Le nom de la restitution exécutée
- Une barre d'outils (Mise en forme, Export, Options d'affichage ...)
  - Les axes d'analyse affichés
  - (3) En Colonnes, les ratios d'analyse et axes d'analyse éventuels
     (4) En Lignes, les axes d'analyse
- (5) Les axes d'analyse disponibles figurent en caractéristiques libres
- 6. Les indicateurs restitués par la restitution (Ratios)

L'écran de résultat est affiché avec une mise en forme par défaut. Les modifications apportées sur la mise en forme peuvent être sauvegardées sauvegardes

|     | Ta  | ableau de bord de la cons                        | ommation des cré      | dits en A  | E et CP - INF-E | 3UD-41 (1)                    |                                  |                  |                     | Dernière MàJ des do          | nnées : 24.10.2017 14:04:46 |
|-----|-----|--------------------------------------------------|-----------------------|------------|-----------------|-------------------------------|----------------------------------|------------------|---------------------|------------------------------|-----------------------------|
|     | INF | -BUD-41- Tableau de bord de la                   | a consommation des    | crédits    |                 |                               |                                  |                  |                     |                              |                             |
| 2   | 0   | luvrir Sauvegarder sous G                        | estion des favoris Af | ficher cor | nme Table       | ▼ Fitre E                     | Export dans PDF Export dans Exce | el Export dans C | SV Options Export d | ans Excel 2000 Saisir messag | e client Broadcasting       |
| 0   |     | ▼ Colonnes                                       |                       |            | Crédits AE**    | Consommation AE≜ <sup>a</sup> | Disponible budgétaire en AE**    | Crédits CP**     | ▶ Consommation CP== | Montants de CP facturés      | Montants de CP pré-enregis  |
| S   |     | Ratios                                           | Centre financier#     |            |                 | EUR                           | EUR                              |                  | EUR                 | EUR                          |                             |
|     |     | ▼ Lignes                                         | • 0300-CD01-DG        | 01 UO 1    |                 | 34.833.100.703                | -34.833 6 3                      |                  | 326.000             | 0                            |                             |
| (4) |     | <ul> <li>Centre financier</li> </ul>             | • 0310-CD01-DG        | 01 UO 1    |                 | 17.415.345.856                | -17.415.3 +0.656                 |                  |                     | 0                            |                             |
| -   |     | <ul> <li>Caractéristiques libres</li> </ul>      | • 0320-CD01-DG        | 01 UO 1    |                 | 17.392.520.262                | -17.392.520.262                  |                  |                     | 0                            |                             |
|     |     | Centre de coûts                                  | • 0330-CD01-DG        | 01 UO 1    |                 | 38.202.696.902                | -38.202.696.902                  |                  |                     | 0                            |                             |
|     |     | Compte budgetaire                                |                       |            |                 |                               |                                  |                  |                     |                              |                             |
| 5   |     | Domaine d'activité                               |                       |            |                 |                               |                                  |                  |                     |                              |                             |
| e   |     | <ul> <li>Ex. compt./période</li> </ul>           |                       |            |                 |                               |                                  |                  |                     |                              |                             |
|     |     | Fonds                                            |                       |            |                 |                               |                                  |                  |                     |                              |                             |
|     |     | <ul> <li>Périmètre financier</li> </ul>          |                       |            |                 |                               |                                  |                  |                     |                              |                             |
|     |     | <ul> <li>Référentiel de programmation</li> </ul> | n                     |            |                 |                               |                                  |                  |                     |                              |                             |
|     |     | <ul> <li>Société</li> </ul>                      |                       |            |                 |                               |                                  |                  |                     |                              |                             |
|     |     | <ul> <li>Tranche Fonctionnelle</li> </ul>        |                       |            |                 |                               |                                  |                  |                     |                              |                             |

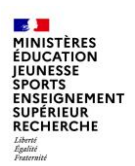

#### Annuler des manipulations réalisées à partir de l'écran de résultat

retour à l'étape précédente

Clic droit > Retour > Revenir à l'étape de navigation précédente

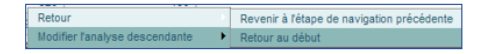

retour à la présentation initiale
 Clic droit > Retour > Retour au début

 Retour
 Revenir à l'étape de navigation précédente

 Modifier l'analyse descendante
 Retour au début

#### Modifier les variables de sélection

retour à l'écran de sélection
 Clic droit > Filtre > Ecran de variable

| Filtre Sélectionner la valeur filtre Supprimer la valeur filtre | tre      |   | Vanade a              | Deector actuele |   |                                              |
|-----------------------------------------------------------------|----------|---|-----------------------|-----------------|---|----------------------------------------------|
| Modifier l'analyse descendante  Supprimer la valeur filtre      |          |   | Cype a species        |                 | 0 |                                              |
| Modiner lanalyse descendante Suppriner la valeur fille          |          |   | Groupe d'acheleurs    | 03A             | ð | 03A RECCHOR974                               |
|                                                                 |          | * | Organisation d'achats | C001            | 0 | C001 Justice                                 |
| Conditions                                                      |          |   | Exercice comptable    | 2009 - 2009     | 0 | 2009 Année civile, 4 périodes spéc. 2009 - 2 |
| Distribuer et exporter                                          | <u>,</u> |   | Statut de clôture     | c               | 0 | ic c                                         |

laisie de variables

20

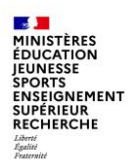

#### Développer / Réduire le détail d'un ratio

Exemple : le ratio « Consommation AE » correspond au cumul des indicateurs le composant

- Développer en cliquant sur le triangle > pour afficher les ratios supplémentaires
- Réduire en cliquant sur le triangle 
  pour masquer les ratios supplémentaires

| uvrir Sauvegarder sous G                                                                                                    | Sestion des favoris Affich                                                                                                    | er comme Table                                                                                                    | ✓ Fitre                                                                                                    | Export dans PDF                                                                                                    | Export dans Excel Exp                                                                                                    | port dans CSV Opt                                                                                                    | ons Export dar                                                                                         | is Excel 2000 St                                                                                                    | isir message | e client Broadcast                                      | ng             |
|----------------------------------------------------------------------------------------------------|----------------------------------------------------------------------------------------------------|----------------------------------------------------------------------------------------------------|----------------------------------------------------------------------------------------------------|----------------------------------------------------------------------------------------------------|----------------------------------------------------------------------------------------------------|----------------------------------------------------------------------------------------------------|----------------------------------------------------------------------------------------------------|----------------------------------------------------------------------------------------------------|--------------|---------------------------------------------------------|----------------|
| ▼ Colonnes                                                                                                    |                                                                                                    | Crédits AE**                                                                                                    | Consommation A8                                                                                                    | • Disponible budg                                                                                                    | étaire en AE®= • Cré                                                                                                    | édits CP#= Conso                                                                                                    | mmation CPA=                                                                                           | · Montants de CP                                                                                                    | facturés#*   | • Montants de CP ;                                      | oré-enre       |
| Ratios                                                                                                    | Centre financier#=                                                                                                    |                                                                                                    | L                                                                                                    | UR                                                                                                    | EUR                                                                                                    |                                                                                                    | EUR                                                                                                    |                                                                                                    | EUR          |                                                         |                |
| r Lignes                                                                                                    | • 0300-CD01-DG01                                                                                                    | UO 1                                                                                                    | 34.833.100.1                                                                                                    | 03 -                                                                                                    | 34.833.100.703                                                                                                    |                                                                                                    | 326.000                                                                                                |                                                                                                    | 0            |                                                         |                |
| Centre financier                                                                                                    | • 0310-CD01-DG01                                                                                                    | UO 1                                                                                                    | 17.415.345.8                                                                                                    | -                                                                                                    | 17.415.345.856                                                                                                    |                                                                                                    |                                                                                                    |                                                                                                    | 0            |                                                         |                |
| Caractéristiques libres                                                                                                    | • 0320-CD01-DG01                                                                                                    | UO 1                                                                                                    | 17.392.520.3                                                                                                    | -                                                                                                    | 17.392.520.262                                                                                                    |                                                                                                    |                                                                                                    |                                                                                                    | 0            |                                                         |                |
| Centre de coûts                                                                                                    | • 0330-CD01-DG01                                                                                                    | 10.1                                                                                                    | 38 202 696                                                                                                    | 102                                                                                                    | 38 202 696 902                                                                                                    |                                                                                                    |                                                                                                    |                                                                                                    | 0            |                                                         |                |
| Compte budgétaire                                                                                                    |                                                                                                    |                                                                                                    |                                                                                                    |                                                                                                    |                                                                                                    |                                                                                                    |                                                                                                    |                                                                                                    |              |                                                         |                |
| EX. compL/perior     Ouvrr     Fonds     Périmètre finance                                                                                                    | Sauvegarder sous Ges                                                                                                    | tion des favors Affiche                                                                                                    | Table                                                                                                    | V Fare                                                                                                    | Export dans PDF Expor                                                                                                    | rt dans Excel Export                                                                                                    | lans CSV Option                                                                                        | ns Export dans Ex                                                                                                    | cel 2000 S   | aisir message client                                    | Broad          |
| EX. compt./penol     Fonds     Périmètre financ     Référentiel de pr                                                                                                    | Sauvegarder sous Ges<br>olonnes                                                                                                    | tion des favoris Affiche                                                                                                    | Crédits AE <sup>ex</sup>                                                                                                    | Consommation AE**                                                                                                    | Export dans PDF Expor                                                                                                    | rt dans Excel Export                                                                                                    | • DP directes**                                                                                        | RDC en AE <sup>er</sup>                                                                                                    | cel 2000 S   | correctives en AE <sup>ev</sup>                         | Broad<br>• Pai |
| EX. compt./pend     Fonds     Périmètre financ     Référentiel de pr     Société                                                                                                    | Sauvegarder sous. Ges<br>olonnes<br>Ratios                                                                                                    | Centre financer**                                                                                                    | • Crédits AE**                                                                                                    | Consommation AE**     EUR                                                                                                    | Export dans PDF Expor                                                                                                    | rt dans Excel Export<br>ues sans pièces BN <sup>±+</sup><br>EUR                                                             | • DP directes**<br>EUR                                                                                 | RDC en AE <sup>er</sup>                                                                                                    | • Ecritures  | asur message client,<br>correctives en AE <sup>ev</sup> | Broad<br>• Pai |
| EX. compt./pends     Fonds     Périmètre financ     Référentiel de pr     Société     Tranche Fonctio                                                                                                    | Sauvegarder sous Ges<br>obnnes<br>Ratios<br>gnes<br>Centre financier                                                                                                    | Centre financier#1<br>• 0300-CD01-DG01                                                                                                    | Crédits AE <sup>ex</sup>                                                                                                    | Consommation AE**<br>EUR<br>34.833.100.703                                                                                                    | Export dans FDF Expor                                                                                                    | rt dans Excel Export<br>ues sans pièces BN <sup>±+</sup><br>EUR<br>34.832.536.116                                           | • DP directes**<br>EUR<br>564 587                                                                      | ns Export dans Ex<br>► RDC en AE <sup>e</sup>                                                                                                    | cel 2000 S   | aast message client                                     | Broad          |
| Ex. compt/pend     Fonds     Périmètre financ     Référentiel de pr     Société     Tranche Fonctio     Cu                                                                                                    | Sauvegarder sous. Ges<br>olonnes<br>Ratios<br>gnes<br>Centre financier<br>aractéristiques libres                                                                                                    | Centre financier®<br>• 0300-CD01-DG01<br>• 0310-CD01-DG01                                                                                                    | • Crédts AE**                                                                                                    | Consommation AE**<br>Consommation AE**<br>EUR<br>34.833.100.703<br>17.415.345.856                                                                                | Export dans FOF Export                                                                                                    | rt dans Excel Excert<br>ues sans pièces BN <sup>4+</sup><br>EUR<br>34.832.536.116<br>17.414.854.272                         | • DP directes <sup>ev</sup><br>EUR<br>564 587<br>491 584                                               | RDC en AE <sup>ee</sup>                                                                                                    | • Ecritures  | ansr message client                                     | • Pair         |
| Ex. compt/pend     Cuvve     Fonds     Périmètre financ     Référentiel de pr     Société     Tranche Fonctio     Cu     Cu                                                                                                    | Sauvegarder sousGes<br>olonnes<br>Ratios<br>gnes<br>Centre financier<br>aractéristiques libres<br>Centre de coûts                                                                                                    | Eentre financier#5<br>0300-CD01-DG01<br>0310-CD01-DG01<br>0320-CD01-DG01                                                                                                    | UO 1<br>UO 1<br>UO 1<br>UO 1                                                                                                    | Consommation AE**<br>EUR<br>34.833.100.703<br>17.415.345.856<br>17.392.520.262                                                                                   | Export dans EOF Export                                                                                                    | rt dans Excel Excert<br>ues sans pièces BN <sup>4+</sup><br>EUR<br>34 832 536 116<br>17 414 854 272<br>17 392 030 410       | • DP directes**<br>EUR<br>564 587<br>491 584<br>489.852                                                | ns Export dans Ex<br>► RDC en AE <sup>±e</sup>                                                                                                    | • Ecritures  | anir message client                                     | • Paa          |
| EX. compc/perio     Fonds     Fonds     Périmêtre financ     Référentiel de pr     Société     Tranche Foncto     C                                                                                                    | Sauvegarder sous. Ges<br>olonnes<br>Ratios<br>gnos<br>Centre financier<br>aractéristiques libres<br>Centre de cotés<br>Compte budgétaire                                                                                                    | Eentre financier**<br>0300-CD01-DG01<br>0310-CD01-DG01<br>0320-CD01-DG01<br>0330-CD01-DG01                                                                                                    | Crédts AE**     Crédts AE**      U0 1      U0 1 | ▼ Consommation AE**<br>EUR<br>34.833.100.703<br>17.415.345.856<br>17.392.520.262<br>38.202.696.902                                                               | Export dans FDF     Expon                                                                                                    | rt dans Excel Excert<br>ues sans pièces BN**<br>EUR<br>34.832.536.116<br>17.414.854.272<br>17.392.030.410<br>38.202.645.024 | • DP directes <sup>4</sup> *<br>EUR<br>564 587<br>491 584<br>489 852<br>51.878                         | RDC en AE <sup>er</sup>                                                                                                    | • Ecritures  | auer message clent                                      | • Pair         |
| Ex. compt period     Compt period     Ponds     Périmètre financ     Référentiel de pr     Société     Tranche Fonctio     C                                                                                                    | Sauvegarder sous. Ges<br>olonnes<br>Ratios<br>gnes<br>Centre financier<br>aractéristiques libres<br>Centre de coûts<br>Centre de coûts<br>Compte budgétaire<br>Domaine d'activité                                                                                                    | ton des favors         Affiche           Centre financier#6         0.000-C001-D001           0.0310-C001-D001         0.0320-C001-D001           0.0320-C001-D001         0.0320-C001-D001   | Crédits AE**     Crédits AE**     U0 1     U0 1     U0 1                                                                                                    | Consommation AE**<br>EUR<br>34.833.100.703<br>17.415.345.856<br>17.392.520.262<br>38.202.696.902                                                                 | Export dans POF                                                                                                    | rt dans Excel Excert<br>ues sans pièces BN**<br>EUR<br>34.832.536.116<br>17.414.854.272<br>17.392.030.410<br>38.202.645.024 | • DP directes**<br>• DP directes**<br>EUR<br>564 567<br>491 584<br>489 852<br>51 878                   | <ul> <li>Export dans Export dans Expor</li></ul> | cel 2000 S   | auer message clent                                      | • Pas          |
| Ex. compr.peros     Fonds     Périmètre financ     Référentei de pr     Société     Tranche Fonctio     C                                                                                                    | Sauvegarder sous Ges<br>oblinnes<br>Rabos<br>gines<br>Centro financier<br>aractéristiques libres<br>Centro de colúts<br>Comple budgélaire<br>Domaine d'activés<br>Domaine d'activés                                                                                                    | ton des favors         Affiche           Centre financier**         0.000-C001-D001           0.0310-C001-D001         0.0320-C001-D001           0.0320-C001-D001         0.0320-C001-D001   | Crédits AE**     Crédits AE**     UO 1     UO 1     UO 1     UO 1                                                                                                    | <ul> <li>Fate</li> <li>Consommation AE**</li> <li>EUR</li> <li>34.833.100.703</li> <li>17.415.345.856</li> <li>17.392.520.262</li> <li>38.202.696.902</li> </ul> | Export dans POF                                                                                                    | rt dans Excel Export<br>ues sans pièces BN**<br>EUR<br>34.832.536.116<br>17.414.854.272<br>17.392.030.410<br>38.202.645.024 | DP directes <sup>49</sup> DP directes <sup>49</sup> EUR     564 587     491 584     499 852     51.878 | RDC en AEt*                                                                                                    | cel 2000 S   | anair message client                                    | • Pare         |
| Ex. contruiteron     Fonds     Périnètre financ     Réferentiel de p     Société     Tranche Fonctio     C                                                                                                    | Stuvegander sous Get<br>obnnes<br>Ratios<br>gnes<br>Centre financier<br>aractéristiques litres<br>Centre de coûts<br>Comple budgétaire<br>Domaine fonctionnel<br>Ex. compt/période<br>Exnette                                                                                                    | In des favors         Affiche           Centre financier <sup>51</sup> 9390-CD01-D001           • 0310-CD01-D001         • 0320-CD01-D001           • 0330-CD01-D001         • 0330-CD01-D001 | Crédts AE <sup>6×</sup> Crédts AE <sup>6×</sup> U0 1     U0 1     U0 1     U0 1                                                                                                    | Consommation AE <sup>64</sup><br>EUR<br>34 833 100 703<br>17 415 345 856<br>17 392 520 262<br>38 202 696 902                                                     | Export dans FOF     Expo                                                                                                    | rt dans Excel Expert<br>ues sans pièces DN**<br>EUR<br>34 632 536 116<br>17 414 654 272<br>17 392 030 410<br>38 202 645 024 | DP directes <sup>49</sup> DP directes <sup>49</sup> EUR     564.587     491.584     499.852     51.878 | RDC en AE**                                                                                                    | • Ecritures  | anir message clent                                      | • Pair         |
| Ex. contr. Jeros     Overre     Fonds     Périmètre financ     Réferentiel de pr     Société     U     Tranche Foncto     C                                                                                                    | Sauvegander sous Get<br>obnnes<br>Ratios<br>gines<br>Centre financier<br>aractéristiques libres<br>Centre de coltes<br>Compte budgéaire<br>Domaine dinctivité<br>Domaine dinctivité<br>Domaine dinctivité<br>Domaine finctionnel<br>Fix.compt/bidgeaire                                                                                                    | Centre financier#           0300-CD01-DG01           0310-CD01-DG01           0320-CD01-DG01           0330-CD01-DG01                                                                         | r comme [Table         Crédis AE®*         U0 1         U0 1         U0 1         U0 1         U0 1                                                                                                    | Consommation AE**<br>EUR<br>34.833.100.703<br>17.415.345.856<br>17.392.520.262<br>38.202.696.902                                                                 | Export dans FOF     Export     Export | rt dans Excel<br>Lexport<br>34 632 536 116<br>17 414 654 272<br>17 392 030 410<br>38 202 645 024                            | OP directes**     EUR     564 587     491 584     499 852     51.878                                   | RDC en AE**                                                                                                    | • Ecritures  | saar message clent                                      | • Pair         |
| Courrel Jeros     Courrel     Courrel | Survegander sous Get<br>oblanes<br>Ratios<br>great<br>Centre financier<br>aractéristiques libres<br>Centre de colás<br>Compte budgétarie<br>Domaine d'activité<br>Domaine d'activité<br>Domaine d'a | Centre francert*                                                                                                    | Crédis AE®     Crédis AE®     U0 1     U0 1     U0 1     U0 1                                                                                                    | ▼ Consommation AE®*           EUR         34 833 100 703           17 415 345 856         17 392 520 282           38 202 696 902         38 202 696 902         | Export dans FCF     Exponents juridique                                                                                                    | rt dams Exced<br>ues sans pièces BN**<br>EUR<br>34.832.558.116<br>17.414.854.272<br>17.382.09.410<br>38.202.645.024         | OP directes*     OP directes*     EUR     564 587     491 584     499 852     51.878                   | RDC en AE++                                                                                                    | • Ecritures  | axir message clent                                      | • Pai          |
| Control Control C | Stuvegander sous Get<br>obnnes<br>Ratos<br>gnes<br>Centre financier<br>aractéristiques latres<br>Contre de coûté<br>Comple budgétaire<br>Domaine fonctionnel<br>Ex. compt./pérode<br>Fonds<br>Pénindre financier<br>Référentel de programmation<br>Société                                                                                                    | Centre financer**<br>- 9300-C001-0001<br>- 9300-C001-0001<br>- 9330-C001-0001<br>- 9330-C001-0001                                                                                             | Crédis AEse     Crédis AEse     U0 1     U0 1     U0 1     U0 1                                                                                                    | <ul> <li>Consommation AE<sup>6+</sup></li> <li>Eur</li> <li>24 833 100 703<br/>17 7415 348 856<br/>17 79 652 856<br/>38 202 696 802</li> </ul>                   | Export dans FOF     Exponents     unidapendents                                                                                                    | rt dans Excel<br>Lues sans pièces BN**<br>EUR<br>34 6322 554 116<br>17.414.654.272<br>17.392.030.410<br>38.202.645.024      |                                                                                                    | RDC en AE*                                                                                                    | • Ecritures  | sinit message clent<br>correctives en AE <sup>ev</sup>  | • Pair         |

09/12/2021

#### MINISTÈRES ÉDUCATION JEUNESSE SPORTS ENSEIGNEMENT SUPÉRIEUR RECHERCHE Librit Ameridia

### 2 – Navigation dans l'infocentre

#### Ajouter un axe d'analyse

Exemple : axe Centre de coûts

- Sélectionner la caractéristique libre à ajouter,
- Cliquer-glisser la caractéristique jusqu'à ce qu'un trait noir apparaisse :
  - () soit vers Colonnes ou vers Lignes
  - soit vers le tableau, à l'emplacement souhaitée

| Tableau de bord de la consommation des crédits en AE et CP       | INF-BUD-41                                     |                                 |                       |                                                                                                    |             |                          |               |                             |               |                    |                 |                          |              |             |
|------------------------------------------------------------------|------------------------------------------------|---------------------------------|-----------------------|----------------------------------------------------------------------------------------------------|-------------|--------------------------|---------------|-----------------------------|---------------|--------------------|-----------------|--------------------------|--------------|-------------|
| INF-BUD-41- Tableau de bord de la consommation des crédits       |                                                |                                 |                       |                                                                                                    |             |                          |               |                             |               |                    |                 |                          |              |             |
| Ouvrir Sauvegarder sous Gestion des favoris Afficher comme Table |                                                | Rre Export dans PDF             | Export dans Excel     | xport dans CSV 0                                                                                                    | tions Expor | t dans Excel 2000 Saisir | message clier | nt Broadcasting             |               |                    |                 |                          |              |             |
|                                                                  |                                                |                                 |                       |                                                                                                    |             |                          |               |                             |               |                    |                 |                          |              |             |
| Colonnes     Chédts                                              | AE** Consomme                                  | Tableau de bo                   | rd de la consomm      | ation des crédits                                                                                                    | en AE et Cl | P - INF-BUD-41           |               |                             |               |                    |                 |                          |              |             |
| Ratios     Centre financier**                                    | 34.83                                          | INF-BUD-41- Tablea              | u de bord de la conse | mmation des créd                                                                                                    | its         |                          |               |                             |               |                    |                 |                          |              |             |
| Centre financie/fitre de coltes     ense.coos.poost 100 1        | • 0310-CD01-D001 UO 1 17.41                    |                                 |                       | verz Szevezete sous Ceston des Seven Affriber romme Table 🐨 Filer Exont davs FDF Exont davs FS/C Exont davs S/C Ontons Exont davs Fr/od 2000 Salar messace cient Broadcar |             |                          |               |                             |               |                    |                 |                          |              |             |
| Caractéristiques ibres     • 0320-CD01-DG01 U0 1                 | 17.390                                         | Gunn Gauvega                    | Gestori G             | Amene                                                                                                    | comme la    | oe 💌 🖬                   | HIE CADON     | Coaris Hor                  | Albert CAport | uans cav lopions c | Aport Gallis CA | Cerzoou Calor nesoage    | Cience Circa | Costing.    |
| Centre de coûts     0338-C001-D001 UO 1                          | 38.20                                          | ▼ Colonnes                      |                       |                                                                                                    | 10          | AE** Consommatio         | n AE++ • D    | Sisponible budgétaire en AE | e= • Crédits  | CP## Consommation  | CP#+ + Md       | ontants de CP facturés** | Montants d   | CP pré-enre |
| Compte buogetaire     Domaine d'activité                         |                                                | Ratios                          | 0                     | intre financier#*                                                                                                    | 2           | La Castra da             | EUR           | EL                          | JR            |                    | EUR             | EUR                      |              |             |
| Domaine fonctionnel                                              |                                                | ▼ Lignes                        |                       | 0300-CD01-DG01 U                                                                                                    | 01          | 34.833.1                 | 00.703        | -34.833.100.70              | 03            | 32                 | 6.000           | 0                        |              |             |
| Ex. compt/période                                                |                                                | Centre finar     Caractéristicu | icier .               | 0310-CD01-DG01 U                                                                                                    | 01          | 17.415.3                 | 45.856        | -17.415.345.85              | 56            |                    |                 | 0                        |              |             |
|                                                                  |                                                | Centre de o                     | oùts                  | 0320-CD01-DG01 U                                                                                                    | 01          | 17.392.5                 | 20.262        | -17.392.520.20              | 52            |                    | _               | 0                        |              |             |
| <b>A</b>                                                         |                                                | Compte bud                      | lgétaire              | 0000-0001-0001                                                                                                    | ~ 1         | 30.202.0                 | 00.042        | -30.202.080.84              | v4            |                    |                 | 0                        |              |             |
|                                                                  |                                                | • maine d'a                     | sctivité              |                                                                                                    |             |                          |               |                             |               |                    |                 |                          |              |             |
|                                                                  | Tableau de b                                   | ord de la co.                   | mation des créd       |                                                                                                    |             |                          |               |                             |               |                    |                 |                          |              |             |
|                                                                  | INF-BUD-41- Table                              | eau de bord de la co            | onsommation des o     | rédita                                                                                                    |             |                          |               |                             |               |                    |                 |                          |              |             |
|                                                                  |                                                |                                 |                       |                                                                                                    |             |                          |               |                             |               |                    |                 |                          |              |             |
|                                                                  | Ouver sauveg                                   | arder sous Gesb                 | on des favoris Affi   | cher comme Tab                                                                                                    | e           | Filtre Expo              | rt dans PUF   | Export dans Excel E         | export dans u | SV Options Expor   | t dans Exce     | Saisir message           | sient Broa   | acasting    |
|                                                                  | · Colorada                                     |                                 |                       |                                                                                                    | Crédits /   | 4E                       | ▶ Consom      | mation AE                   | Disponible    | e budgétaire en AE | Crédits         | CP                       | ▶ Consom     | mation CP   |
|                                                                  | Ratios                                         |                                 |                       | Centre de coûts                                                                                                    | BG00/##*    | BG00/S070100001**        | BG00/#**      | BG00/S070100001**           | BG00/##*      | BG00/S070100001**  | BG00/#**        | BG00/S070100001**        | BG00/##*     | BG00/S0     |
|                                                                  | Centre de                                      | coûts                           | Centre financier**    |                                                                                                    |             |                          | EUR           | EUR                         | EUR           | EUR                |                 |                          |              |             |
|                                                                  | <ul> <li>Lignes</li> </ul>                     |                                 | • 0300-CD01-DG01      | UO 1                                                                                                    |             |                          | 0             | 34.833.100.703              | 0             | -34.833.100.703    |                 |                          |              |             |
| Récultat :                                                       | Centre fin                                     | ancier                          | • 0310-CD01-DG01      | UO 1                                                                                                    |             |                          | 0             | 17.415.345.856              | 0             | -17.415.345.856    |                 |                          |              |             |
| Resultat .                                                       | Caracteriste                                   | ques libres                     | • 0320-CD01-DG01      | UO 1                                                                                                    |             |                          | 0             | 17.392.520.262              | 0             | -17.392.520.262    |                 |                          |              |             |
| la caractéristique libre                                         | Domaine d                                      | Factivité                       | • 0330-CD01-DG01      | UO 1                                                                                                    |             |                          | 0             | 38.202.696.902              | 0             | -38.202.696.902    |                 |                          |              |             |
| Contro do Coûto o                                                | Domaine f                                      | Ionctionnel                     |                       |                                                                                                    |             |                          |               |                             |               |                    |                 |                          |              |             |
| centre de couts a                                                | Ex. compt                                      | /période                        |                       |                                                                                                    |             |                          |               |                             |               |                    |                 |                          |              |             |
| disparu pour apparaitre                                          | <ul> <li>Fonds</li> </ul>                      |                                 |                       |                                                                                                    |             |                          |               |                             |               |                    |                 |                          |              |             |
| on Colonnos                                                      | Périmètre     Di férentie                      | financier                       |                       |                                                                                                    |             |                          |               |                             |               |                    |                 |                          |              |             |
| en Colonnes                                                      | <ul> <li>Reference</li> <li>Société</li> </ul> | n de programmation              |                       |                                                                                                    |             |                          |               |                             |               |                    |                 |                          |              |             |
|                                                                  | Tranche F                                      | onctionnelle                    |                       |                                                                                                    |             |                          |               |                             |               |                    |                 |                          |              |             |

#### MINISTÈRES ÉDUCATION JEUNESSE SPORTS ENSEIGNEMENT SUPÉRIEUR RECHERCHE Libert Appendent

## 2 – Navigation dans l'infocentre

#### Supprimer un axe d'analyse

#### Exemple : axe Centre de coûts

- Sélectionner l'axe d'analyse à supprimer :
- soit des Colonnes ou des Lignes pour le cliquer glisser vers les caractéristiques libres ou à l'extérieur jusqu'à ce qu'une croix noire apparaisse
- a ce qu'une croix noire apparaisse
   soit du tableau pour le cliquer-glisser à l'extérieur jusqu'à ce qu'une croix noire apparaisse

| Tableau de bord de la consor                                        |                     |                            |                              |                              |                       |                |                     |               |                        |               |                       |               |                                                   |              |             |
|---------------------------------------------------------------------|---------------------|----------------------------|------------------------------|------------------------------|-----------------------|----------------|---------------------|---------------|------------------------|---------------|-----------------------|---------------|---------------------------------------------------|--------------|-------------|
| INF-BUD-41- Tableau de bord de la co                                | onsommation des     | crédits                    |                              |                              |                       |                |                     |               |                        |               |                       |               |                                                   |              |             |
| Ouvrir Sauvegarder sous Gesti                                       | ion des favoris Aff | icher comme Tabi           |                              | Filtre Export d              | INS PDF Exc           | ort dans Excel | Export dans CSV Opt | ions Expo     | rt dans Excel 2000 S   | aisir messao  | e client Broadcasting |               |                                                   |              |             |
|                                                                     |                     |                            |                              | Internet in the state of the | and the second second |                |                     | and the state |                        |               |                       | -             |                                                   |              |             |
| (1) - Colonnes                                                      |                     |                            | Crédits AE                   | ÷                            | Consommation          | AE             | Disponible budgétai | re en AE      | Crédits CP             |               | Consommation CF       | •             |                                                   |              |             |
| Ratios                                                              |                     | Centre de coûts            | BG00/#** BG00/S              | 070100001== BC               | 00/#** BG0            | 0/S070100001== | BG00/#== BG00/S0    | 70100001==    | BG00/#== BG00/S        | 070100001=    | BG00/#** BG00/5       | 603           |                                                   |              |             |
| Centre de coûts                                                     | Centre financier*   | Tableau de bo              | ord de la consomr            | nation des créc              | its en AE e           | t CP - INF-BUD | -41                 |               |                        |               |                       |               |                                                   |              |             |
| ▼ Lignes                                                            | • 0300-CD01-DG      | INF-BUD-41- Table          | au de bord de la con         | sommation des d              | rédits                |                |                     |               |                        |               |                       |               |                                                   |              |             |
| <ul> <li>Centre mancier</li> <li>Caractéristiques libres</li> </ul> | • 0310-CD01-DG      | Ouvrir Sauvega             | rder sous Gestion            | des favoris Affi             | ther comme            | Table          | Fitre Expo          | rt dans PDF   | Export dans Excel      | Export dans C | SV Options Export     | dans Excel    | Ins Excel 2000 Saisir message client Broadcasting |              |             |
| Compte budgétaire                                                   | • 0320-CD01-DG      |                            |                              |                              |                       | 0              |                     |               |                        |               |                       |               |                                                   |              |             |
| Domaine d'activité                                                  | • 0330-CD01-DG      | ▼ Colonnes                 |                              |                              |                       | (2)            | NE.                 | ▶ Consom      | nation AE              | Disponible    | e budoétaire en AE    | Crédits C     | P                                                 | Consom       | mation CP   |
| Domaine fonctionnel X Centre                                        | re de coûts         | <ul> <li>Ratios</li> </ul> |                              |                              | Centre de c           | oûts BGou/dev  | BG00/S070100001**   | BG00/##*      | BG00/S070100001**      | BG00/##*      | BG00/S070100001**     | BG00/##*      | BG00/S070100001**                                 | BG00/##*     | BG00/S      |
| Ex. compL/periode     Eands                                         |                     | Centre de                  | coûts                        | Centre financier#*           |                       | br -           |                     | EUR           | EUR                    | EUR           | EUR                   |               |                                                   |              |             |
| Périmètre financier                                                 |                     | Centre fina                | ncier                        | • 0300-CD01-DG01             | 001                   | X Centre de    | oúts                | 0             | 34.833.100.703         | 0             | -34.833.100.703       |               |                                                   |              |             |
| <ul> <li>Référentiel de programmation</li> </ul>                    |                     | ▼ Caractéristiq            | ues It                       | • 0310-CD01-DG01             | 001                   |                |                     | 0             | 17.415.345.050         | 0             | -17.415.345.050       |               |                                                   |              |             |
| • Société                                                           |                     | Comple hu                  | Initaire                     | - 0320-0001-030              | ou i                  | AE at CD INC   | PUD 44              |               | 11.352.320.202         | 0             | -11.092.020.202       |               |                                                   |              |             |
| Tranche Fox     snelle                                              |                     | INE BUD 44                 | Tableau de bord de           | la consommation              | des crèdits           | AL OLOT - INF  | -000-11             |               |                        |               |                       |               |                                                   |              |             |
|                                                                     |                     | INF-000-4                  | - Tableau de bord de         | a consommation               | des credits           |                |                     |               |                        |               |                       |               |                                                   |              |             |
|                                                                     |                     | Ouvre                      | Sauvegarder sous             | Gestion des favoris          | Afficher co           | mme Table      | Tatre               | Export dans   | PDF Export dans Exce   | Export dar    | is CSV Options Exp    | ort dans Exci | el 2000 Saisir messag                             | e client Bro | adcasting   |
|                                                                     |                     | T Colo                     | 1049                         |                              |                       | Crédits AE**   | Consommation AE**   | Disponit      | ble budgétaire en AE** | Crédits CP    | ev Consommation Cl    | Pau Mont      | tants de CP facturés**                            | Montants     | de CP pré-e |
|                                                                     |                     | • Ra                       | tios                         | Centre finan                 | ier#*                 |                | EUR                 |               | EUR                    |               | E.                    | UR            | EUR                                               |              |             |
|                                                                     |                     | 🖛 Lign                     | es                           | • 0300-CD0                   | I-DG01 UO 1           |                | 34.833.100.703      |               | -34.833.100.703        |               | 326.                  | 000           | 0                                                 |              |             |
|                                                                     |                     | • Ce                       | ntre financier               | • 0310-CD0                   | I-DG01 UO 1           |                | 17.415.345.856      |               | -17.415.345.856        |               |                       |               | 0                                                 |              |             |
|                                                                     |                     | • Cara                     | ntre de coûts                | • 0320-CD0                   | I-DG01 UO 1           |                | 17.392.520.262      |               | -17.392.520.262        |               |                       |               | 0                                                 |              |             |
|                                                                     |                     | - 00                       | mpte budgëtaire              | • 0330-CD0                   | 1-0601 00 1           |                | 38.202.696.902      |               | -38.202.696.902        |               |                       |               | 0                                                 |              |             |
| <u>Résultat</u> :                                                   |                     | • Do                       | maine d'activité             |                              |                       |                |                     |               |                        |               |                       |               |                                                   |              |             |
| en colonne, le C                                                    | entre d             | a                          | maine fonctionnel            |                              |                       |                |                     |               |                        |               |                       |               |                                                   |              |             |
|                                                                     | chie a              | • Fo                       | nds                          |                              |                       |                |                     |               |                        |               |                       |               |                                                   |              |             |
| Couts a disparu                                                     | pour                | • Pé                       | rimètre financier            |                              |                       |                |                     |               |                        |               |                       |               |                                                   |              |             |
| apparaitre en                                                       |                     | = Ré                       | férentiel de programma       | tion                         |                       |                |                     |               |                        |               |                       |               |                                                   |              |             |
| Caractóristicues                                                    | libroc              | • 50<br>• Tr               | ciete                        |                              |                       |                |                     |               |                        |               |                       |               |                                                   |              |             |
| Caracteristiques                                                    | indres              | - 10                       | and the second second second |                              |                       |                |                     |               |                        |               |                       |               |                                                   |              |             |

#### . MINISTÈRES ÉDUCATION **IEUNESSE** SPORTS ENSEIGNEMENT SUPÉRIEUR RECHERCHE Liberté Égalité Fraternité

### **2** – Navigation dans l'infocentre

 Colonnes Exercice comptable

 Ratios Lignes

 Centre final Type de flux

Axe ministériel

#### Ajouter / Supprimer un ratio

Parfois, certains ratios masqués peuvent être ajoutés/supprimés dans l'écran de résultats (exemple : INF-BUD-51)

#### Soit par le clic droit :

- Cliquer en Colonnes, sur Ratios
- Choisir Filtre > Sélectionner la valeur de filtre Caractéristques libres
- Choisir les valeurs à ajouter/supprimer

#### Soit par la barre d'outils

- Cliquer sur Filtre
- Dérouler si nécessaire les champs proposés, pour faire apparaitre « Ratio »
- Sélectionner « Traiter » pour le champ « Ratio »
- Choisir les valeurs à ajouter/supprimer

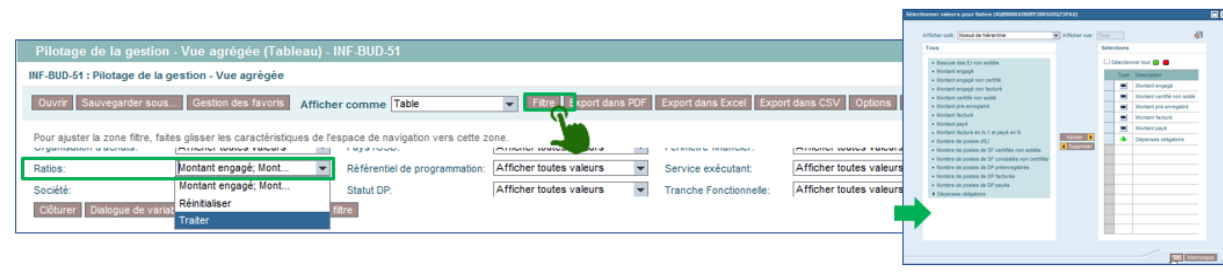

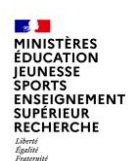

L'ajout de formules permet de créer des ratios supplémentaires, par exemple un ratio « Consommation Totale des CP » par le biais d'une formule totalisant les CP payés, les CP facturés et les CP pré-enregistrés, en cliquant droit par exemple sur le ratio Consommation de CP, pour ouvrir le menu Calculs et conversions

| Ex. compt./période | Janvier 2020        |                      | Février 2020                     |                | Mars 2020                   |                             | Avril 2020            |                   |  |  |
|--------------------|---------------------|----------------------|----------------------------------|----------------|-----------------------------|-----------------------------|-----------------------|-------------------|--|--|
|                    | Consommation d AE** | Consommation de CP** | Consommation d AE** Consom       | mation de CP#= | Consommation d AE**         | Consommation de CP**        | Consommation d AE**   | Consommation de 0 |  |  |
| Centre financier   | EUR                 | EUR                  | Retour                           | EUR            | EUR                         | EUR                         | EUR                   |                   |  |  |
| ▼0139              | 804 619 914         | 757 255 894          | Modifier fanaluse descendante    | 7 374 827      | 2 190 292 460               | 2 153 436 234               | 2 835 795 510         | 2 832 698         |  |  |
| • 0139-RENN        | 84 325 727          | 69 141 097           | mounter ranaryse descendance     | 8 925 915      | 235 692 087                 | 235 686 219                 | 296 173 095           | 296 170           |  |  |
| • 0139-PARI        | 36 796 868          | 36 764 148           | Version d'impression             | 2 536 472      | 99 104 019                  | 99 068 868                  | 123 214 765           | 123 202           |  |  |
| • 0139-ORLE        | 20 288 406          | 20 279 299           | Sauvegarder vue                  | 4 584 998      | 55 246 742                  | 55 213 252                  | 69 144 903            | 69 111            |  |  |
| • 0139-NANT        | 92 450 481          | 92 317 099           | Personnaliser BEx Web Applicatio | n 🕨 1 438 484  | 257 008 263                 | 256 792 289                 | 323 491 381           | 323 276           |  |  |
| ▶ 0139-LILL        | 67 630 132          | 67 625 125           | Description                      | 6 509 872      | 183 926 129                 | 175 330 701                 | 234 045 909           | 234 041           |  |  |
| ▶ 0139-CENT        | 21 454 149          | 21 179 336           | Calculs et conversions           | Conver         | sion de devises globale     |                             | 4                     | 161 077           |  |  |
| ▶ 0139-CRET        | 38 883 015          | 29 289 465           | Encoptions                       | Calcule        | r les valeurs individuelles | comme                       | ▶ 1                   | 98 184            |  |  |
| • 0139-GREN        | 38 124 366          | 38 121 196           | Trier                            | Calcule        | les résultats comme         |                             | ► 16                  | 129 682           |  |  |
| ▶ 0139-LYON        | 50 347 248          | 40 855 749           | 86 330 409                       | 8 Cumule       | r après l'application des c | alculs de valeurs individue | elles et de résultats | 472 434           |  |  |
| • 0139-ADXM        | 33 093 013          | 32 469 911           | 56 182 109                       | Formule        | es                          |                             |                       | louvelle formule  |  |  |
| 0139-AMIF          | 17 257 180          | 17 256 838           | 31 998 311                       | 31 305 156     | 47 237 057                  | 47 004 664                  | 58 985 151            | 58 752            |  |  |

| Ex. compt./période | Janvier 2020        |                     |                           |  |  |  |  |  |  |  |
|--------------------|---------------------|---------------------|---------------------------|--|--|--|--|--|--|--|
|                    | Consommation d AE≜∓ | Consommation de CP= | Consommation totale de CP |  |  |  |  |  |  |  |
| Centre financier** | EUR                 | EUR                 | EUF                       |  |  |  |  |  |  |  |
| ▼0139              | 804 619 914         | 757 255 894         | 785 093 599,33            |  |  |  |  |  |  |  |
| • 0139-RENN        | 84 325 727          | 69 141 097          | 84 303 258,90             |  |  |  |  |  |  |  |
| 0139-PARI          | 36 796 868          | 36 764 148          | 36 798 140,37             |  |  |  |  |  |  |  |
|                    |                     |                     |                           |  |  |  |  |  |  |  |

| Généralités Afficher                       |                                                    |
|--------------------------------------------|----------------------------------------------------|
| Description                                |                                                    |
| Description:                               |                                                    |
| Consommation totale de CP                  |                                                    |
| Formule:                                   |                                                    |
| "Consommation de CP+Montants de CP factu   | ré'+'Montants de CP pré-enregistré 4 5 6 7 8 9 0 . |
| + - * / % %_A ( ) Clear                    | I                                                  |
| Opérandes disponibles:                     | Opérateurs disponibles:                            |
| ✓ Ratios                                   | Opérateurs booléens                                |
| <ul> <li>Consommation d AE</li> </ul>      | Fonctions de données                               |
| <ul> <li>Consommation de CP</li> </ul>     | <ul> <li>Fonctions mathématiques</li> </ul>        |
| <ul> <li>Montants de CP facturé</li> </ul> | Fonctions de pourcentage                           |
|                                            | <ul> <li>Fonctions ingonometriques</li> </ul>      |
| Montants de CP pré-enregistré              |                                                    |
| Montants de CP pré-enregistré              |                                                    |
| Montants de CP pré-enregistré              |                                                    |

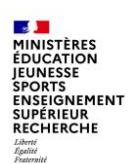

L'axe est désigné sous le terme « Caractéristique libre » et se compose :

- d'une à plusieurs propriétés générales, une seule pouvant être sélectionnée,
- d'attributs éventuels, plusieurs pouvant être sélectionnés s'ils existent.

#### Afficher la description d'un axe d'analyse

pour afficher la description, clic droit sur l'axe d'analyse souhaité

#### Clic droit > Propriétés > Caractéristique > onglet Généralités

Exemple : INF-BUD-40, en compte général : choisir Texte descriptif et Clé (non composée)

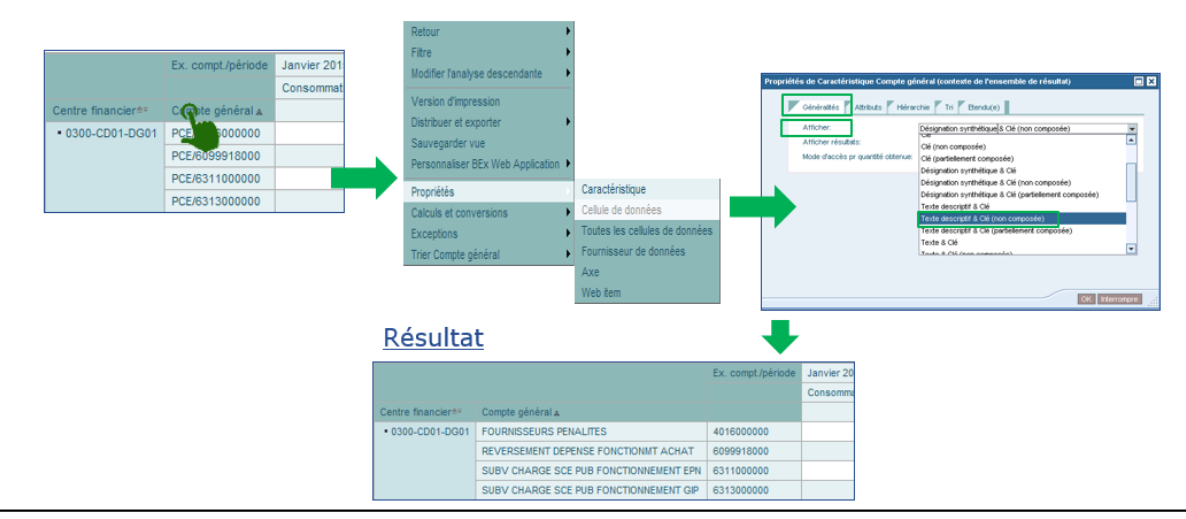

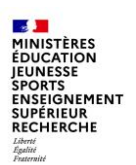

#### Afficher la hiérarchie d'un axe affiché

- ▶ Il est possible de développer la hiérarchie en cliquant sur le triangle (▶) :
  - L'icône se transforme en (→), à chaque développement,
  - L'icône devient (•), lorsque le niveau le plus bas est atteint.

|                                         | Exercice comptable | 2015                                            | 015                                                        |                                                         |                                                  |                                               |                         |  |  |
|-----------------------------------------|--------------------|-------------------------------------------------|------------------------------------------------------------|---------------------------------------------------------|--------------------------------------------------|-----------------------------------------------|-------------------------|--|--|
|                                         |                    | <ul> <li>Montant engagé≜<sup>∞</sup></li> </ul> | <ul> <li>Montant certifié non soldé<sup>é</sup></li> </ul> | <ul> <li>Montant pré-enregistré≜<sup>a</sup></li> </ul> | <ul> <li>Montant facturé≜<sup>a</sup></li> </ul> | <ul> <li>Montant payé≜<sup>o</sup></li> </ul> | ▶Dépenses obligatoire≜* |  |  |
| Centre financier≜≠                      | Centre de coûts**  | EUR                                             |                                                            | EUR                                                     | EUR                                              |                                               | EUR                     |  |  |
| ▼BG00/0300                              | ▶ BG00ETAT         | 16.587.001.784,06                               |                                                            | 69.882.149,00                                           |                                                  |                                               | -120,00                 |  |  |
| ▼BG00/0300-CD01                         | ▶ BG00ETAT         | 16.587.001.784,06                               |                                                            | 69.882.149,00                                           |                                                  |                                               | -120,00                 |  |  |
| <ul> <li>BG00/0300-CD01-DG01</li> </ul> | ▶ BG00ETAT         | 16.587.001.784,06                               |                                                            | 69.882.149,00                                           |                                                  |                                               | -120,00                 |  |  |

- De même, il est possible de développer la hiérarchie en une seule fois, sur le niveau souhaité :
  - Clic droit un axe disposant d'une hiérarchie (<u>exemple</u> : <u>Centre financia</u>
     Clic droit > Hiérarchie > Développer hiérarchie

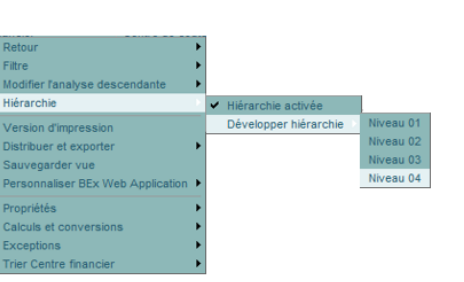

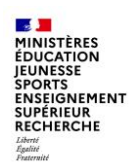

#### Afficher la hiérarchie d'un axe affiché (3/3)

- > Il est possible de désactiver la hiérarchie pour afficher le niveau le plus fin :
  - Clic droit sur l'axe contenant une hiérarchie

Clic droit > Hiérarchie > Hiérarchie activée (à décocher)

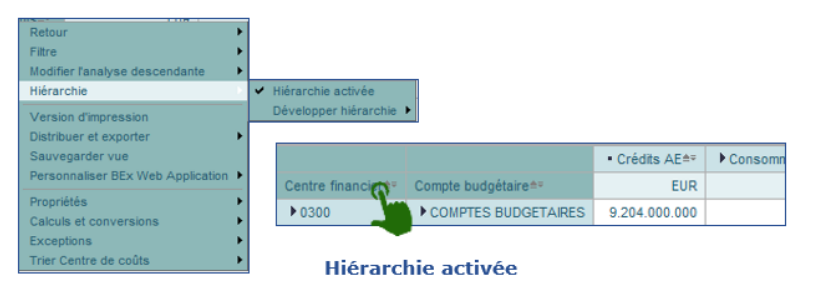

| Centre financier≜≂ | Compte budgétaire≜≈ |
|--------------------|---------------------|
| 0214-AQUI-BORD     | 21                  |
|                    | 22                  |
|                    | 23                  |
|                    | 31                  |
|                    | 63                  |
| 0214-AQUI-LIMO     | 21                  |
|                    | 22                  |
|                    | 23                  |

Hiérarchie désactivée

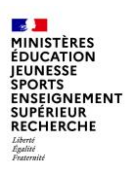

| P  | Pilotage de la gestion - Vue agrégée (Tableau) - INF-BUD-51                                                                                                    |                     |                    |                  |                                                  |                          |                   |                                    |                          |  |  |
|----|----------------------------------------------------------------------------------------------------|---------------------|--------------------|------------------|--------------------------------------------------|--------------------------|-------------------|------------------------------------|--------------------------|--|--|
| IN | INF-BUD-51 : Pilotage de la gestion - Vue agrégée Dernière Mål des                                                                                                    |                     |                    |                  |                                                  |                          |                   |                                    |                          |  |  |
| •  | Ouvrir Sauvegarder sous. Gestion des favoris Afficher comme Table 💌 Filtre Export dans PDF Export dans Excel Export dans CSV Options Export dans Excel 2000 Saisr message client Broadcasting |                     |                    |                  |                                                  |                          |                   |                                    |                          |  |  |
|    | ▼ Colonnes                                                                                                    |                     | Exercice comptable | 2015             |                                                  |                          |                   |                                    |                          |  |  |
|    | Exercice comptable                                                                                                    |                     |                    | Montant engagé   | <ul> <li>Montant certifié non soldé**</li> </ul> | Montant pré-enregistré** | Montant facturé** | <ul> <li>Montant payé**</li> </ul> | ▶Dépenses obligatoire ** |  |  |
|    | Ratios                                                                                                    | Centre financier=   | Centre de coûts ⊾  | EUR              |                                                  | EUR                      | EUR               |                                    | EUR                      |  |  |
|    | ▼ Lignes                                                                                                    | BG00/0300-CD01-D    | BG00/S070100001    | 16.587.001.784,  |                                                  | 69.882.219,00            |                   |                                    | -50,00                   |  |  |
|    | <ul> <li>Centre financier</li> </ul>                                                                                                    |                     | BG00/S38DRIDSB3    |                  |                                                  | -70,00                   |                   |                                    | -70,00                   |  |  |
|    | Centre de coûts                                                                                                    | BG00/0310-CD01-DG01 | BG00/S070100001    | 8.294.404.587,74 |                                                  | 34.844.107,00            |                   |                                    |                          |  |  |
|    | <ul> <li>Caractéristiques libres</li> </ul>                                                                                                    |                     | BG00/S38DRIDSB3    | 1,00             |                                                  |                          |                   |                                    |                          |  |  |
|    | Code application origine                                                                                                    | BG00/0320-CD01-DG01 | BG00/S070100001    | 8.308.117.258,50 |                                                  | 32.690.754,00            |                   |                                    |                          |  |  |

#### Trier sur un axe

Pour trier sur un axe :

Cliquer sur le symbole croissant ou décroissant de l'axe d'analyse choisi Centre financier<sup>e</sup>

 Pour modifier le sens du tri : Cliquer sur le symbole

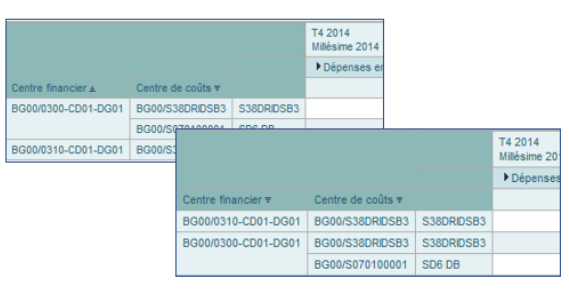

#### Trier sur un ratio

• Pour trier sur un ratio :

Cliquer sur le symbole croissant ou décroissant de la colonne du ratio choisi •Montant engagée\*

Pour modifier le sens du tri :
 Cliquer sur le symbole

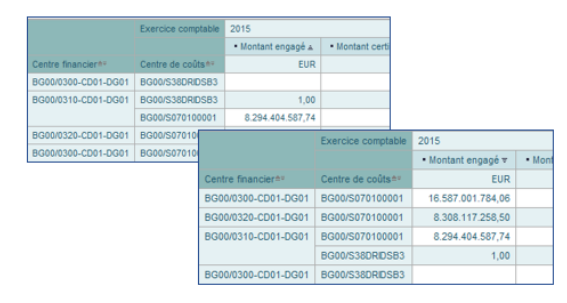

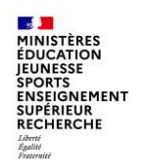

#### Intervertir les axes

Pour mettre les axes de l'horizontale à la verticale (et inversement) clic droit > Modifier l'analyse descendante > Permuter les axes

|   | Retour                                         | •                                                              |  |  |  |  |  |
|---|------------------------------------------------|----------------------------------------------------------------|--|--|--|--|--|
|   | Filtre                                         | •                                                              |  |  |  |  |  |
|   | Modifier l'analyse descendante                 | Développer par                                                 |  |  |  |  |  |
| ) | Version d'impression<br>Distribuer et exporter | Echanger Centre de coûts avec<br>Supprimer analyse descendante |  |  |  |  |  |
|   | Sauvegarder vue                                | Permuter les axes                                              |  |  |  |  |  |
|   | Personnaliser BEx Web Applicat                 | tion 🕨                                                         |  |  |  |  |  |
|   | Propriétés                                     | •                                                              |  |  |  |  |  |
|   | Calculs et conversions                         | •                                                              |  |  |  |  |  |
|   | Exceptions                                     | •                                                              |  |  |  |  |  |
|   | Trier Centre de coûts                          | •                                                              |  |  |  |  |  |

| 1     | bleau de bord de la consommation des crèdits en AE et CP - INF-8UD-41                                                                                         |                   |               |                   |                               |               |                   |                           |                                  |                                    |                                       |                                              |
|-------|----------------------------------------------------------------------------------------------------|-------------------|---------------|-------------------|-------------------------------|---------------|-------------------|---------------------------|----------------------------------|------------------------------------|---------------------------------------|----------------------------------------------|
| Se la | a consommation des crédits Densière NUJ des données 124.10.2017 14.04:                                                                                        |                   |               |                   |                               |               |                   |                           |                                  |                                    |                                       |                                              |
| Ge    | ation das Taxintis Attichur comme Taba 🐨 Film Espont dans FOF Espont dans FOF Espont dans COV Options Espont dans Enal 2000 Baier message cilent Bloadsacting |                   |               |                   |                               |               |                   |                           |                                  |                                    |                                       |                                              |
|       |                                                                                                    |                   | Crédits AE**  | Consommation AE#* | Disponible budgétaire en AE#* | Crédits CP#+  | Consommation CP11 | Montants de CP facturés#* | Montanta de CP pré-enregistrés#* | Disponible budgétaire pour payer## | Disponible budgétaire pour facturer** | Disponible budgétaire pour pré-enregistrer#* |
|       | Centre financier#                                                                                                    | Centre de coûts 🛓 | EUR           | EUR               | EUR                           | EUR           | EUR               | EUR                       | EUR                              | EUR                                | EUR                                   | EUR                                          |
|       | 0300                                                                                                    |                   | -395.999.500  |                   | -395.999.500                  | 400.000.000   |                   |                           |                                  | 400.000.000                        | 400.000.000                           | 400.000.000                                  |
|       | 0300-CD01                                                                                                    |                   | 1.499.999.500 |                   | 1.499.999.500                 | 500.000.000   |                   |                           |                                  | 500.000.000                        | 500.000.000                           | 500.000.000                                  |
|       | 0300-CD01-DG01                                                                                                    | S070100001        |               | 105               | -105                          |               |                   | 0                         | 69.882.319                       |                                    | 0                                     | -09.882.319                                  |
|       |                                                                                                    | S38DRID583        |               | 70                | -70                           |               |                   |                           |                                  |                                    |                                       | 0                                            |
|       |                                                                                                    | \$700110101       |               | -120              | 120                           |               | _                 |                           |                                  | 120                                | 120                                   | 120                                          |
|       |                                                                                                    |                   | 2.100.000.000 |                   | 2.100.000.000                 | 2.100.000.000 |                   | Avant                     |                                  | 2.100.000.000                      | 2.100.000.000                         | 2.100.000.000                                |
|       | 0310                                                                                                    |                   | 604.000.000   |                   | 604.000.000                   | 400.000.000   | I A               | vani                      |                                  | 400.000.000                        | 400.000.000                           | 400.000.000                                  |
|       | 0310-CD01                                                                                                    |                   | 500.000.000   |                   | 500.000.000                   | 500.000.000   |                   |                           |                                  | 500.000.000                        | 500.000.000                           | 500.000.000                                  |
|       | 0310-CD01-D001                                                                                                    | S070100001        |               | 0                 | 0                             |               |                   | 0                         | 34.844.107                       |                                    | 0                                     | -34.844.107                                  |
| atio  |                                                                                                    |                   | 2.100.000.000 |                   | 2.100.000.000                 | 2.100.000.000 |                   |                           |                                  | 2.100.000.000                      | 2.100.000.000                         | 2.100.000.000                                |
|       | 0320                                                                                                    |                   | 604.000.000   |                   | 604.000.000                   | 400.000.000   |                   |                           |                                  | 400.000.000                        | 400.000.000                           | 400.000.000                                  |
|       | 0320-CD01                                                                                                    |                   | 500.000.000   |                   | 500.000.000                   | 500.000.000   |                   |                           |                                  | 500.000.000                        | 500.000.000                           | 500.000.000                                  |
|       | 0320-CD01-D001                                                                                                    | S070100001        |               | 0                 | 0                             |               |                   | 0                         | 32.690.754                       |                                    | 0                                     | -32.690.754                                  |
|       |                                                                                                    |                   | 2.100.000.000 |                   | 2.100.000.000                 | 2.100.000.000 |                   |                           |                                  | 2.100.000.000                      | 2.100.000.000                         | 2.100.000.000                                |

| on  | isom                                                                                                    | ommation des crédits Demière MàJ des données : 24.10.2017 14.04.4 |                  |              |               |             |            |            |               |            |               |             |               |             |             |             |               |
|-----|----------------------------------------------------------------------------------------------------|-------------------------------------------------------------------|------------------|--------------|---------------|-------------|------------|------------|---------------|------------|---------------|-------------|---------------|-------------|-------------|-------------|---------------|
| sti | in des favoris Afficher comme Table Piltre Export dans PDF Export dans Excel Export dans CSV Options Export dans Excel 2000 Saist message client Broadcasting |                                                                   |                  |              |               |             |            |            |               |            |               |             |               |             |             |             |               |
|     |                                                                                                    |                                                                   | Centre financier | 0300         | 0300-CD01     | 0300-CD01-D | IG01       |            |               | 0310       | 0310-CD01     | 0310-CD01-D | G01           | 0320        | 0320-CD01   | 0320-CD01-D | G01           |
|     |                                                                                                    |                                                                   | Centre de coûts  | 8            | #             | S070100001  | S38DRIDSB3 | S700110101 |               | #          |               | S070100001  | 8             | #           | #           | S070100001  | #             |
|     |                                                                                                    | Crédits AE                                                        | EUR              | -395.999.500 | 1.499.999.500 |             |            |            | 2.100.000.000 | 604.000.00 | 0 500.000.000 |             | 2.100.000.000 | 604.000.000 | 500.000.000 |             | 2.100.000.000 |
|     |                                                                                                    | Consommation AE                                                   | EUR              |              |               | 10          |            |            |               |            |               | 0           |               |             |             | 0           |               |
|     |                                                                                                    | Disponible budgétaire en AE                                       | EUR              | -395.999.500 | 1.499.999.500 | -10         | Λ          | nrd        | 5             | 0.000.00   | 0 500.000.000 | 0           | 2.100.000.000 | 604.000.000 | 500.000.000 | 0           | 2.100.000.000 |
|     |                                                                                                    | Crédits CP                                                        | EUR              | 400.000.000  | 500.000.000   |             | A          | UI t       | 25            | 0.000.00   | 0 500.000.000 |             | 2.100.000.000 | 400.000.000 | 500.000.000 |             | 2.100.000.000 |
|     |                                                                                                    | Consommation CP                                                   | EUR              |              |               |             |            |            |               |            |               |             |               |             |             |             |               |
|     |                                                                                                    | <ul> <li>Montants de CP facturés</li> </ul>                       | EUR              |              |               | 0           |            |            |               |            |               | 0           |               |             |             | 0           |               |
|     |                                                                                                    | <ul> <li>Montants de CP pré-enregistrés</li> </ul>                | EUR              |              |               | 69.882.319  | 0          |            |               |            |               | 34.844.107  |               |             |             | 32.690.754  |               |
|     |                                                                                                    | Disponible budgétaire pour payer                                  | EUR              | 400.000.000  | 500.000.000   |             |            | 120        | 2.100.000.000 | 400.000.00 | 0 500.000.000 |             | 2.100.000.000 | 400.000.000 | 500.000.000 |             | 2.100.000.000 |
|     |                                                                                                    | Disponible budgétaire pour facturer                               | EUR              | 400.000.000  | 500.000.000   | 0           |            | 120        | 2.100.000.000 | 400.000.00 | 0 500.000.000 | 0           | 2.100.000.000 | 400.000.000 | 500.000.000 | 0           | 2.100.000.000 |
| m   |                                                                                                    | Disponible budgétaire pour pré-enregistrer                        | EUR              | 400.000.000  | 500.000.000   | -69.882.319 | 0          | 120        | 2.100.000.000 | 400.000.00 | 0 500.000.000 | -34.844.107 | 2.100.000.000 | 400.000.000 | 500.000.000 | -32.690.754 | 2.100.000.000 |

Département du contrôle interne et des systèmes d'information financière - DCISIF

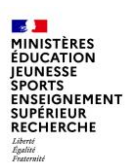

#### Filtrer les valeurs affichées :

Le filtre ne laisse passer que les valeurs répondant aux critères de filtres

| Tableau de bord de                         | Tableau de bord de la consommation des crédits en AE et CP - INF-BUD-41 Demière MàJ des données :24.10.2017 14:04:46 Demière MàJ des données :24.10.2017 14:04:46 |                    |         |              |                |                                    |                                             |                               |                                                          |                                                |
|--------------------------------------------|----------------------------------------------------------------------------------------------------|--------------------|---------|--------------|----------------|------------------------------------|---------------------------------------------|-------------------------------|----------------------------------------------------------|------------------------------------------------|
| INF-BOD-41- Tableau de bo                  | INP-BUD-41- Tableau de bord de la consommation des credits                                                                                                    |                    |         |              |                |                                    |                                             |                               |                                                          |                                                |
| Ouvin Sauvegarder sou                      | io Ocol                                                                                                    | ATTIC              | ier con | nme Table    |                | Comport dans For Texport dans exco | er rexport dans o                           | SV Options Export di          | Saisi nessay                                             | e client broadcasting                          |
| ▼ Colonnes                                 |                                                                                                    |                    |         | Crédits AE≜* | Consommation A | bisponible budgétaire en AE**      | <ul> <li>Crédits CP≜<sup>∞</sup></li> </ul> | Consommation CP≜ <sup>*</sup> | <ul> <li>Montants de CP facturés≜<sup>a</sup></li> </ul> | <ul> <li>Montants de CP pré-enregis</li> </ul> |
| Ratios                                     |                                                                                                    | Centre financier## |         |              | EUR            | EUR                                |                                             | EUR                           | EUR                                                      |                                                |
| ✓ Lignes                                   |                                                                                                    | • 0300-CD01-DG01   | UO 1    |              | 34.833.100.703 | -34.833.100.703                    |                                             | 326.000                       | 0                                                        |                                                |
| Centre financier                           | ्य                                                                                                    | • 0310-CD01-DG01   | UO 1    |              | 17.415.345.856 | -17.415.345.856                    |                                             |                               | 0                                                        |                                                |
| <ul> <li>Caractéristiques libre</li> </ul> | 8                                                                                                    | • 0320-CD01-DG01   | UO 1    |              | 17.392.520.262 | -17.392.520.262                    |                                             |                               | 0                                                        |                                                |
| Centre de coûts                            |                                                                                                    | • 0330-CD01-DG01   | UO 1    |              | 38.202.696.902 | -38.202.696.902                    |                                             |                               | 0                                                        |                                                |
| Compte budgetaire                          |                                                                                                    |                    |         |              |                |                                    |                                             |                               |                                                          |                                                |
| Domaine d'activite                         |                                                                                                    |                    |         |              |                |                                    |                                             |                               |                                                          |                                                |
| Ex. compt. eriode                          |                                                                                                    |                    |         |              |                |                                    |                                             |                               |                                                          |                                                |
| • Fonds                                    |                                                                                                    |                    |         |              |                |                                    |                                             |                               |                                                          |                                                |
| Périmètre financie                         | 2)                                                                                                    |                    |         |              |                |                                    |                                             |                               |                                                          |                                                |

Il est possible d'agir soit :

Par la modification des variables de sélection en revenant à l'écran de lancement : lic droit Filtre > Ecran de la variable ; soit puis

Clic droit Filtre > Ecran de la variable ; soit

(2) Par la sélection de critères de filtres sur un axe d'analyse :

Clic droit > Filtre puis Ajouter une valeur de filtre (éviter de filtrer sur une caractéristique libre)

Par la sélection de critères de filtres sur un ratio affiché : (3)

Clic droit Filtre > Ajouter une valeur de filtre

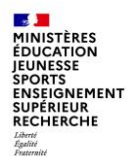

Filtrer les données : activer les filtres à l'aide du bouton, choisir la donnée qu'on souhaite filtrer et cliquer sur traiter

Afficher toutes valeurs

Inside

L'écran de sélection des valeurs s'affiche, sélectionner les données et les ajouter dans la sélection

Centre de coûts:

Code Présage

cliquer sur OK

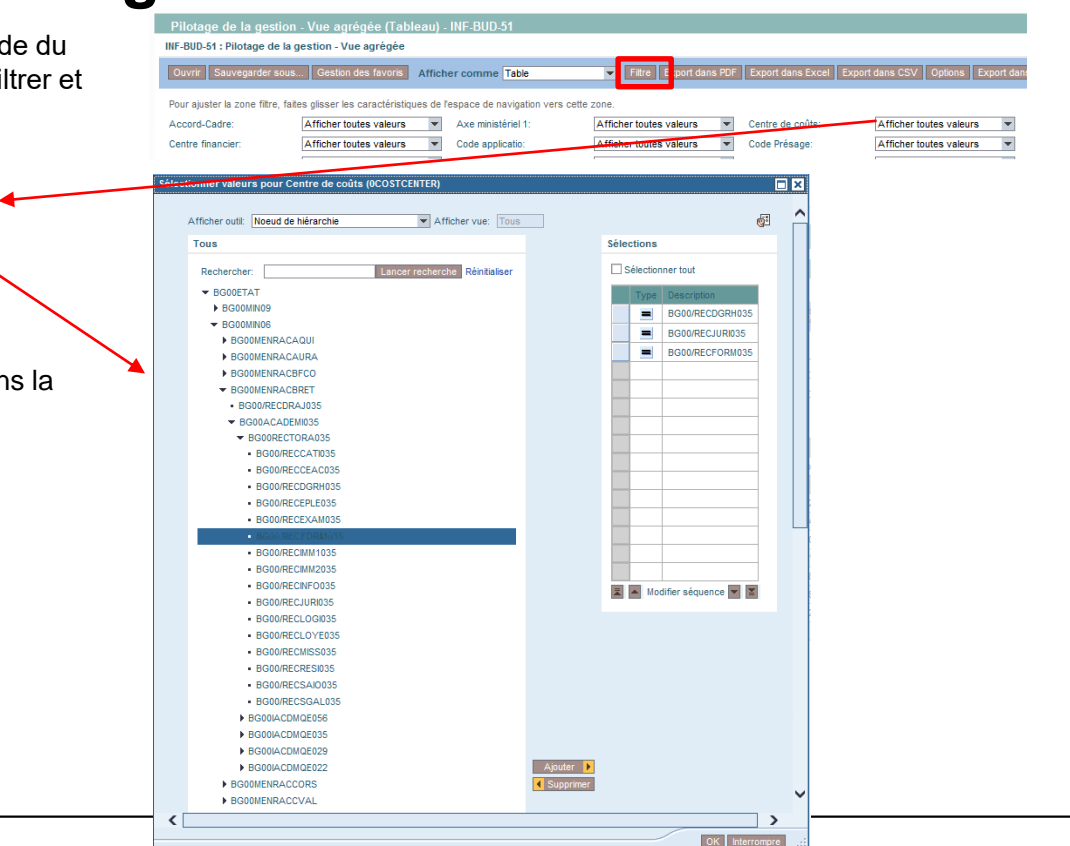

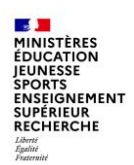

#### Gérer la mise en forme

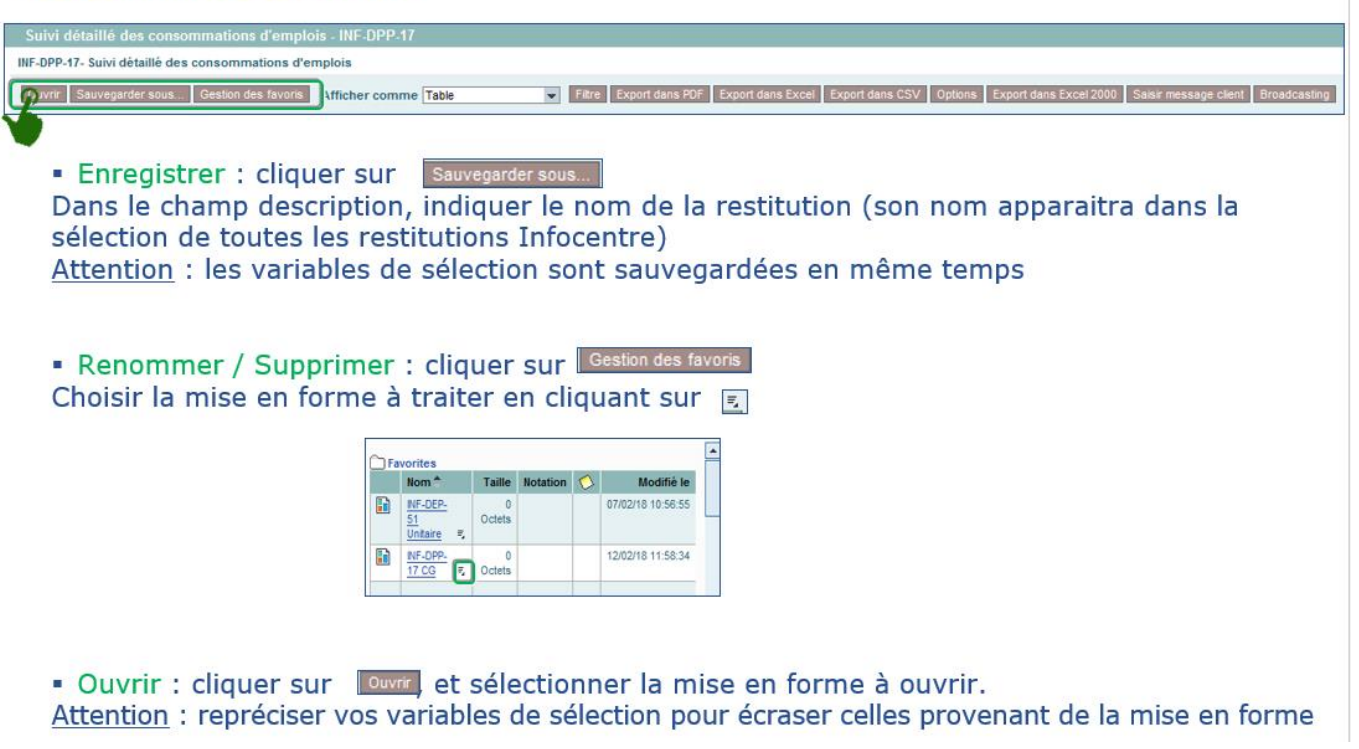

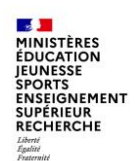

#### Gérer la mise en forme

Un message d'avertissement « Ratios : sélection non valide » peut apparaitre dans l'écran de saisie des critères de sélection (saisie de variables) de restitutions infocentre.

Ceci ne bloque pas le lancement des restitutions et n'altère pas les données restituées.

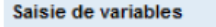

Caractéristique 02946300K9TI2CM5WV4G317UZ Ratios : sélection non valide

Si vous souhaitez supprimer le message d'avertissement ci-dessus : lancer la restitution infocentre concernée, puis supprimer les variantes de mise en forme de la restitution comme indiqué ci-contre. (Ne pas confondre avec les favoris du portail Chorus abordés au début de ce document).

|   | Ouvrir  | Sauvegard | er sous               | Gestion de | s favo     | ris Affichage : T | Affichage : Table |  |  |  |
|---|---------|-----------|-----------------------|------------|------------|-------------------|-------------------|--|--|--|
|   | 1       |           |                       |            |            |                   |                   |  |  |  |
|   | 0.5     | uarita a  |                       |            |            |                   |                   |  |  |  |
|   |         | Nom       | Taille                | Notation   | $\diamond$ | Modifić le        | Â                 |  |  |  |
|   |         | ZAKF2     | D Octets              |            |            | 21/06/21 12:03:16 |                   |  |  |  |
|   |         | ZKAF      | 2 <sup>0 Octets</sup> |            |            | 21/06/21 11:59:43 |                   |  |  |  |
|   | Sup     | primer    | 3                     |            |            |                   |                   |  |  |  |
|   |         |           |                       |            |            |                   |                   |  |  |  |
|   |         |           |                       |            |            |                   | Ť                 |  |  |  |
|   |         |           |                       |            |            |                   |                   |  |  |  |
| G | lôturer |           |                       |            |            |                   |                   |  |  |  |

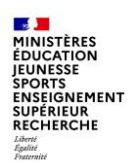

#### **Exporter le résultat**

Sélectionner le format d'export parmi les 3 formats proposés : PDF, Excel, CSV

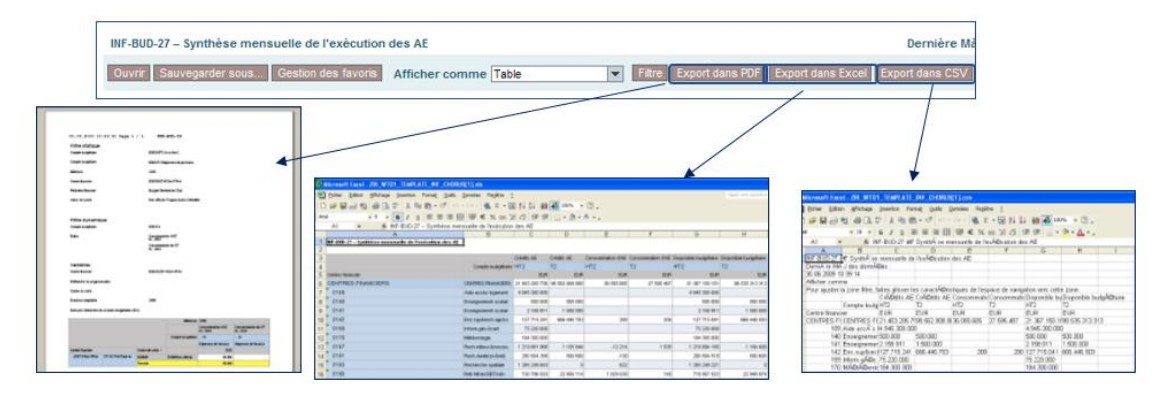

Enregistrer le fichier sur le lecteur B:

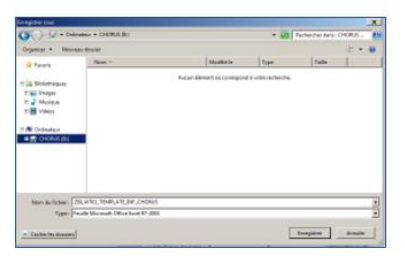

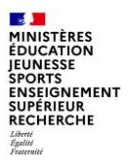

MINISTÈRES ÉDUCATION JEUNESSE SPORTS ENSEIGNEMENT SUPÉRIEUR RECHERCHE Librit

### **Principales restitutions**

#### **INF-BUD-40** : Suivi de la consommation en AE et CP par axes d'analyse

Cette restitution permet de suivre la consommation d'AE et de CP à une maille très fine :

| Axe ministériel 1               | Domaine fonctionnel             | Périmètre financier          |
|---------------------------------|---------------------------------|------------------------------|
| Axe ministériel 2               | Elément d'OTP                   | Projet analytique            |
| Centre de coûts                 | Exercice comptable/période      | Référentiel de programmation |
| Code présage                    | □ Fonds                         | Service exécutant            |
| Compte budgétaire               | Localisation interministérielle | □ Société                    |
| Compte général                  | Localisation ministérielle      | Tranche fonctionnelle        |
| Contrats de projet Etat-Régions | Nature détaillée ministérielle  |                              |
| Domaine d'activité              | □ Pays/OSD                      |                              |

Elle est accessible avec les rôles de RPROG, RBOP, RUO, gestionnaire des TF, fonction de consultation budgétaire et pilote des CP.

<u>Points d'attention</u>: par défaut, l'INF-BUD-40 affiche la consommation agrégée du T2 et du HT2, une mise en forme est nécessaire pour filtrer sur un compte budgétaire ou afficher séparément la consommation sur les deux comptes budgétaires en développant la hiérarchie.

Par défaut, la consommation est affichée par mois en montants cumulés. Il est possible de filtrer sur le mois en cours pour limiter le nombre de colonnes. Pour obtenir le montant consommé chaque mois, il faut retraiter la restitution sous excel après l'avoir exportée, ou utiliser l'INF-BUD-27 « synthèse mensuelle de l'exécution des AE » et l'INF-BUD-28 « synthèse mensuelle de l'exécution des CP ».

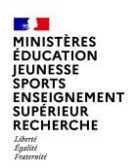

Règles de gestion (éléments de lecture du résultat)

| Libellé de l'indicateur Règles de gestion |                                                                                                    |     |  |  |
|-------------------------------------------|----------------------------------------------------------------------------------------------------|-----|--|--|
| Consommation AE                           | Montants engagés cumulés depuis le 1er janvier de l'exercice sélectionné : Montants<br>consommés par des DP sans EJ préalable, Montants consommés par des EJ, Ecritures<br>correctives et régularisations, Montants PSOP et Hors PSOP ainsi que le Mouvement sur EJ<br>années antérieures et le Mouvement sur DP directe années antérieures | Oui |  |  |
| Consommation de CP                        | Montants payés cumulés depuis le 1er janvier de l'exercice sélectionné en critère de<br>lancement :<br>Montants CP payés et Ecritures correctives et régularisations, paie PSOP et paie Hors PSOP                                                                                                    | Oui |  |  |
| Montants de CP facturé                    | Montants de CP facturés cumulés depuis le 1er janvier de l'exercice sélectionné et qui n'ont<br>pas encore été payés.                                                                                                    | Non |  |  |
| Montants de CP pré-enregistrés            | Montants de CP préenregistrés cumulés depuis le 1er janvier de l'exercice sélectionné.                                                                                                    | Non |  |  |

Les montants indiqués en consommation d'AE et de CP sont le résultat de règles de gestion.

Les ratios CP facturés et CP pré-enregistrés ne sont pas affichés par défaut, ils peuvent être ajoutés par clic droit ou par le filtre « ratios » comme expliqué précédemment (diapo 23).

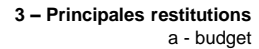

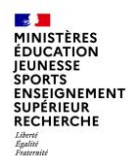

#### **INF-BUD-11 ET INF-BUD-12**

Parmi les autres restitutions budgétaires, l'INF-BUD-11 et l'INF-BUD-12 permettent d'assurer le suivi des tranches fonctionnelles (TF), la première de façon annuelle et la seconde sur plusieurs exercices en les sélectionnant sur l'écran de variables.

Elles affichent les montants affectés et les retraits d'affectation, les reports d'AEANE, les montants consommés en AE et en CP, les mouvements sur AE antérieures, les EJ non soldés basculés, les restes à payer, ainsi que le montant disponible pour engager.

Il faut développer la hiérarchie des ratios « crédits AE » et « consommation AE » pour afficher le détail des montants.

Un certain nombre d'axes sont disponibles en caractéristiques libres : domaine fonctionnel, compte budgétaire, activité, année d'origine de la TF, date de fin de validité de la TF (très utile dans le cadre des TFG pour éviter la clôture automatique au 31 décembre si l'opération doit se prolonger sur l'exercice suivant).

<u>Point d'attention</u> : le référentiel des TF étant interministériel, il est déconseillé de cliquer sur le matchcode pour rechercher un numéro de TF sur l'écran de lancement de la restitution car l'affichage de toutes les TF va prendre beaucoup de temps. Il est préférable de lancer la restitution sur un ou plusieurs centres financiers et de filtrer ensuite sur la ou les TF souhaitée(s).

#### INF-BUD-45 : suivi des rétablissements de crédits

La restitution a pour objectif de suivre les rétablissements de crédits, notamment de titre 2, par compte général et par regroupement de comptes PCE. Pour les rétablissements de crédits du titre 2, les imputations par compte PCE des atténuations de dépenses diffèrent parfois sensiblement des imputations de la dépense d'origine (par exemple, les montants relatifs aux cotisations au CAS Pensions ne sont pas correctement imputés ou seulement partiellement). Il convient donc de pouvoir analyser au niveau du compte PCE les montants des rétablissements de crédits.

09/12/2021

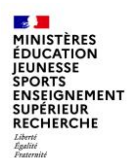

#### Les tableaux de bord

Des tableaux de bord ont été intégrés dans l'infocentre, ils permettent d'avoir une vision synthétique de la situation budgétaire.

INF-BUD-41 : tableau de bord de la consommation des crédits en AE et CP

- Piloter les consommations d'AE et de CP par fait générateur (engagement, retrait d'engagement, paiement, rétablissement de crédits ...) avec rappel du montant global des ressources.
- Détailler les consommations négatives d'AE pour permettre de restituer les retraits d'AE sur EJ d'années antérieures, les retraits d'AE sur EJ de l'année en cours, les ré-imputations d'AE et les rétablissements d'AE.
- Détailler les consommations négatives de CP pour permettre de restituer les ré-imputations de CP et les rétablissements de CP.

INF-BUD-43 : tableau de bord de la ressource budgétaire en AE

INF-BUD-44 : tableau de bord de la ressource budgétaire en CP

Ces restitutions ont pour objectif de mettre à disposition un tableau de bord détaillé de la ressource budgétaire en AE ou en CP afin de piloter les consommations avec en regard, le montant total des consommations.

Ces restitutions reprennent l'ensemble des indicateurs de la restitution Cœur ZBUD01 relatifs aux ressources et aux différents disponibles.

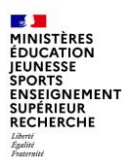

**INF-DEP-47** : Suivi de l'exécution de la dépense par axes d'analyse d'imputation

Cette restitution a pour objectif de présenter les montants engagés et réalisés par centre financier, centre de coûts et par compte budgétaire selon divers axes d'analyse d'imputation. Elle est accessible à l'ensemble des acteurs Dépense et permet de suivre le flux de la dépense : EJ, SF et DP.

De nombreux axes d'analyse sont disponibles dans les caractéristiques libres, comme pour l'INF-BUD-40.

Il est également possible d'afficher le type de pièces (diapo suivante).

#### Points d'attention :

Critères de lancement : l'état permet entre autres de visualiser à la fois les montants facturés et payés des DP directes et des DP sur EJ. Si on désire visualiser uniquement les montants facturés et payés des DP directes, il faut au préalable sélectionner la valeur # dans les critères de lancement organisation d'achats et groupe d'acheteurs. En effet, les DP directes ne comportent pas d'organisation d'achats et de groupe d'acheteurs dans le système transactionnel.

TFG : les travaux de fin de gestion peuvent modifier certaines données d'imputations d'une année sur l'autre : centre financier, compte budgétaire, domaine fonctionnel et fonds. Suite aux TFG, seules les données d'imputations sont modifiées. Il n'y a pas d'historisation des anciennes valeurs.

09/12/2021

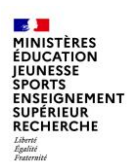

#### INF-DEP-47 :

#### Les types de pièces

| Codes | Libellé               |
|-------|-----------------------|
| K1    | Etat de frais Solde   |
| K2    | Etat de frais Avance  |
| K3    | Etat de frais Réc Av  |
| K4    | DP sur carte achat    |
| KA    | AV avec ET Interne    |
| KB    | AV sans ET Interne    |
| KC    | Cessions oppositions  |
| KG    | Avoir direct          |
| KH    | FA avec ET Interne    |
| KI    | FA sans ET Interne    |
| KJ    | AV Indus hors T2      |
| KL    | Régie                 |
| KM    | Frais divers          |
| KN    | Régul. Pénal          |
| KO    | Intérêts moratoires   |
| KP    | Avoir sur RG          |
| KR    | Paiement total direct |
| KS    | DSO                   |
| КТ    | Contre-P DSO          |

| Codes | Libellé              |
|-------|----------------------|
| KX    | Contre-P FA Four.    |
| KY    | Contre-P FA Four.    |
| RA    | Acomptes             |
| RD    | Paiement partiel déf |
| RE    | Paiement Total       |
| RF    | Solde                |
| RI    | Récupération avances |
| RJ    | Indemnité            |
| RL    | Avoir                |
| RS    | Paye Hors PSOP       |
| RX    | Contre-P FA Four.    |
| SD    | Solde des militaires |
| ZP    | Ecriture de paiement |

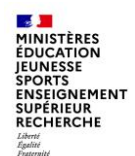

#### INF-DEP-56 : Suivi du délai global de paiement moyen

Cette restitution présente le suivi du délai global de paiement moyen de l'ensemble des demandes de paiement payées, selon différents axes tels que le domaine d'activité, le centre financier et le service exécutant.

Cette restitution permet aussi de connaître le nombre de demandes de paiement liées aux différents délais par axes affichés ainsi que leur montant avec TVA inclus (exemple : nombre de demandes de paiement et leur montant par centre financier et domaine d'activité).

L'objectif de cette restitution est de réduire le délai global de paiement moyen pour l'ensemble des demandes de paiement payées.

Parmi les axes disponibles, le type d'opération : type d'EJ marchés (MAPA unique, marché à tranche, marché à bon de commande etc) ou d'EJ hors marchés (baux, subventions, décisions diverses, autres contrats), le centre de coût, le compte PCE, le type de pièce, le code de l'application d'origine de la DP, le fournisseur de la DP.

11 indicateurs de type « taux de DP payées à 10 jours », « taux de DP payées entre 10 et 20 jours », « taux de DP payées à 10 jours en montant » sont disponibles mais ils ne sont pas affichés par défaut dans la restitution.

Point d'attention : toute pièce ayant une date de rapprochement renseignée est considérée comme payée dans cette restitution.

Les DP rapprochées d'une pièce de contrepassation ou d'un avoir sont prises en compte dans cette restitution comme payées. Les contrepassations et les avoirs, ne sont pas pris en compte.

La restitution « INF-DEP-60 » donne les mêmes informations à la maille agrégée.

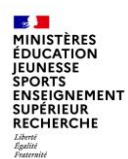

L'infocentre Chorus propose de nombreuses restitutions dans le domaine de la dépense, parmi lesquelles :

- INF-DEP-39 : Suivi d'avancement du paiement restant à réaliser par service exécutant
- INF-DEP-16 : état des dépenses par créancier ou type de créancier
- INF-DEP-44 : évolution des montants achetés (par organisation budgétaire (programme, BOP, UO), service exécutant, par nature de produit, par mois)
- INF-DEP-51 : suivi de la validation des EJ
- INF-DEP-57 : pilotage des engagements juridiques et des services faits
- INF-DEP-58 : pilotage des demandes de paiement

3 – Principales restitutions c - recettes

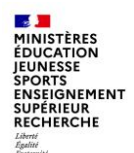

### **Principales restitutions**

#### INF-RNF-11 et INF-RNF-30 : suivi agrégé et suivi détaillé des factures

L'INF-RNF-11 : suivi agrégé des factures, permet de suivre les étapes d'un titre de perception, de son enregistrement par le gestionnaire des RNF à son recouvrement ;

- de connaître le montant enregistré, recouvré et restant à recouvrer sur un centre de profit, une ligne de recettes (compte budgétaire) ou un fonds de concours ;
- de connaître le montant des admissions en non-valeur et des remises gracieuses sur un centre de profit, une ligne de recettes ou un fonds de concours.

Par saut de requête, elle permet d'accéder à l'INF-RNF-30 : suivi détaillé des factures.

Cet état liste les factures sélectionnées et leur numéro d'engagement de tiers le cas échéant, selon différents critères depuis une sélection de données résultant de la restitution « INF-RNF-11 ».

Pour cette restitution détaillée, l'état affiche les montants des factures depuis leur création par le gestionnaire de la liquidation des recettes jusqu'à leur recouvrement par le comptable.

Le saut de requête est présenté dans la partie suivante sur les états de pilotage.

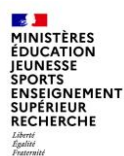

INF-BUD-51 et INF-BUD-53 : Pilotage de la gestion, vue agrégée et vue détaillée

Ces restitutions permettent d'établir un état des lieux agrégé ou détaillé des pièces en instance (EJ, SF et DP) et des DP payées en nombre suivant des axes tels que le type de flux de la dépense, le centre financier ou le compte général.

Un « saut de requête » permet d'obtenir une vision détaillée des pièces en instance (INF-BUD-53) à partir de la vue agrégée (INF-BUD-51).

Ces restitutions sont accessibles avec les rôles budgétaires (RPROG, RBOP, RUO), fonction de consultation budgétaire, pilote des CP et gestionnaire des TF.

<u>Point d'attention</u> : le ratio « montant engagé » prend en compte les AE engagées depuis le 1<sup>er</sup> janvier N <u>et</u> les EJ non soldés basculés de l'exercice N-1. Il s'agit d'un <u>état de pilotage</u> et non d'une restitution purement budgétaire comme l'INF-BUD-40.

Pour connaitre le montant consommé en AE sur le budget de l'année N, il est préférable d'utiliser l'INF-BUD-40 ou 41 ou la ZBUD01 dans ECC.

#### Précautions d'emploi :

- Performances: il est conseillé de limiter le nombre de caractéristiques sur un périmètre important, l'affichage dans l'Infocentre étant limité à 700 000 cellules et à un temps de réponse de 20 minutes.

- Pièces de retenue de garantie (type de pièce RG) : les pièces de type RG n'ayant pas d'impact budgétaire, elles ne sont pas visibles dans la restitution. Toutefois, elles sont prises en compte via le montant facturé de la DP d'origine (le montant de la retenue de garantie non libérée reste en statut « facturé » sur la DP d'origine).

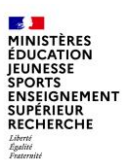

### INF-BUD-51

Il est possible d'appliquer des filtres dès le lancement de la restitution, sur le centre de coût, le service exécutant, le groupe de marchandises ou le type de flux par exemple, afin de limiter le périmètre et d'éviter le time-out.

### **Principales restitutions**

#### Saisie de variables Sauvegarder Supprimer Afficher la personnalis Variantes disponibles: Sauvenarder sous Périmètre financier BG00 🗗 BG00 Bud.Gén. & prog. dotés Hiérarchie de Centres Financiers 2021 Hiér BG00, BA00, ... 👻 2021 Hiér BG00, BA00, CS00 (BG00 BA00 C +BG00/0214(CFUND\_CTR) BG00/0214 SoutienPolitiqueEduc Centre financier Exercice comptable 2021 2021 Année civile, 4 périodes spéc. 2021 Hiérarchie de centre de coûts Etat (BG00ETAT) Etat (BG00ETAT) Ē. Centre de coûts Compte budgétaire Ē. đ Axe ministériel 1 n, Code application origine n, Compte général đ Domaine d'activité Nº de contrat n, n, Groupe de marchandises đ Accord-Cadre Hiérarchie Localisation interministériell. Ŧ n di Localisation interministérielle Pays / OSD đ Référentiel de programmation đ đ Service exécutant đ Société Type de flux đ Ē. Type de pièce Ē. Type d'opération OK Contrôler

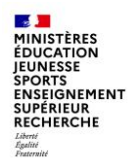

me Table

#### **INF-BUD-51**

Affichage par défaut de la restitution : par type de flux pour le centre financier sélectionné dans les variables :

| - nonago    |                |              |           |   |
|-------------|----------------|--------------|-----------|---|
| INF-BUD-51: | Pilotage de la | gestion - Vu | ue agrégé | e |

| Ouvrir | Sauvegarder sous | Gestion des favoris | Afficher cor |
|--------|------------------|---------------------|--------------|
|        |                  |                     |              |

 Colonnes Exercice compt

- Ratios
- Lignes
- Type de flux
- Caractéristiques
- Accord-Cadre Axe ministériel
- Centre de coûts
- Centre financie
- Code applicatio
- Code Présage
- Compte budgétaire
- Compte général

| Exercice comptable    | 2021                                |                                                  |                                              |                                      |                  |                        |
|-----------------------|-------------------------------------|--------------------------------------------------|----------------------------------------------|--------------------------------------|------------------|------------------------|
|                       | <ul> <li>Montant engagé≜</li> </ul> | <ul> <li>Montant certifié non soldé≜≑</li> </ul> | <ul> <li>Montant pré-enregistré≜⇒</li> </ul> | <ul> <li>Montant facturé≜</li> </ul> | • Montant payé≜≂ | Dépenses obligatoire * |
| Type de flux ≞        | EUR                                 | EUR                                              | EUR                                          | EUR                                  | EUR              | EUI                    |
| Flux 1                | 399 032 461,11                      | 21 015 294,41                                    | 2 714 540,18                                 | 3 893 806,05                         | 35 012 288,66    | 24 909 100,4           |
| Flux 1 & 2            | 55 194 104,79                       | 316 523,44                                       | 562 447,75                                   | 2 765 826,15                         | 3 590 448,48     | 3 082 349,5            |
| Flux 2                | 1 726 132,10                        | 216,54                                           | 5 218,37                                     | 12 410,18                            | 1 110 086,83     | 12 626,7               |
| Flux 3                | 208 973 532,63                      |                                                  | 258 929,27                                   | 378 693,30                           | 40 014 126,22    | 637 622,5              |
| Flux 4 Autres         |                                     |                                                  | 386 786,97                                   | 270 958,10                           | 6 466 815,91     | 657 745,0              |
| Flux 4 Carte Achat    |                                     |                                                  | 2 441,42                                     | 33 991,69                            | 294 843,00       | 36 433,1               |
| Flux 4 États de frais |                                     |                                                  | 47 028,04                                    | 818,30                               | 1 279 239,95     | 47 846,3               |
| Non affecté           | 15,73                               |                                                  |                                              |                                      |                  |                        |

Filtre Export dans PDF Export dans Excel Export dans CSV Options Export dans Excel 2000 Saisir messa

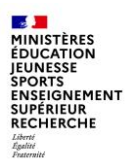

#### INF-BUD-51

Pour accéder à la vue détaillée, il faut effectuer un saut de requête.

Cet accès se fait à partir de la sélection d'une cellule du tableau. Le choix de la cellule détermine les critères de lancement et les filtres qui seront automatiquement repris lors de l'exécution de la restitution INF-BUD-53.

- se positionner sur le montant sur lequel on souhaite obtenir les détails (ici : montant engagé Flux 3)
- faire un clic droit sur la souris  $\rightarrow$  ouvre un menu
- sélectionner « Saut »
- puis « pilotage de la gestion vue détaillée »

| Exercice comptable    | 2021                                         |                             |                                       |    |  |  |  |  |  |  |  |  |
|-----------------------|----------------------------------------------|-----------------------------|---------------------------------------|----|--|--|--|--|--|--|--|--|
|                       | • Montant engagé**                           | · Montant certifié non sold | · Montant pré-enregistré**            | +1 |  |  |  |  |  |  |  |  |
| Type de flox a        | EUR                                          |                             | EUR EUR                               |    |  |  |  |  |  |  |  |  |
| Flux 1                | 399 032 461,11                               | 21 015 29                   | 4,41 2,714 540,18                     |    |  |  |  |  |  |  |  |  |
| Flox 1 & 2            | 55 194 104,79                                | 316 52                      | 3,44 562,447,75                       |    |  |  |  |  |  |  |  |  |
| Flux 2                | 1 726 132,10                                 | 210                         | 6,54 5.218,37                         |    |  |  |  |  |  |  |  |  |
| Flux 3                | Det and con co                               |                             | 258 929,27                            |    |  |  |  |  |  |  |  |  |
| Flux 4 Autres         | Saut                                         | Pito                        | Pitotage de la gestion - Vue détailée |    |  |  |  |  |  |  |  |  |
| Flux 4 Carte Achat    | Modifier famalys                             | e descendante 🔹             | 2.441,42                              |    |  |  |  |  |  |  |  |  |
| Plux 4 États de trais | Version d'impre                              | eatori                      | 47 028,04                             |    |  |  |  |  |  |  |  |  |
| Non affecté           | Distributer at exp                           | eoner •                     |                                       |    |  |  |  |  |  |  |  |  |
|                       | Sauvegarder vo<br>Personnaliser B            | is<br>Ex Web Application 🔸  |                                       |    |  |  |  |  |  |  |  |  |
|                       | Propriétés<br>Calcula et convi<br>Exceptions | ersions                     |                                       |    |  |  |  |  |  |  |  |  |

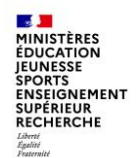

#### INF-BUD-53

Un nouvel écran de variable s'ouvre pour lancer l'INF-BUD-53, reprenant les valeurs de filtre sélectionnées précédemment.

|    | Variable≜≂                     | Sélection actuelle   |                   | Description                           |                                           |
|----|--------------------------------|----------------------|-------------------|---------------------------------------|-------------------------------------------|
|    | Périmètre financier            |                      | BG00              | ٥                                     | BG00 Bud.Gén. & prog. dotés               |
| ŧ. | Hiérarchie de Centres Finar    | 2021 Hiér BG00, BA00 | ), 🔻              | 2021 Hiér BG00, BA00, CS00 (BG00 BA00 |                                           |
| •  | Centre financier               |                      | +BG00/0214(CFUND_ | CTR)                                  | BG00/0214 SoutienPolitiqueEduc            |
| ł  | Exercice comptable             |                      | 2021              | đ                                     | 2021 Année civile, 4 périodes spéc. 2021  |
| •  | Hiérarchie de centre de coi    | ûts                  | Etat (BG00ETAT)   | -                                     | Etat (BG00ETAT)                           |
|    | Centre de coûts                |                      |                   | đ                                     |                                           |
|    | Compte budgétaire              |                      | +BG00/HT2(0CMMT_I | TEM);                                 | BG00/HT2 Hors titre 2; CS00/HT2 Hors titr |
|    | Axe ministériel 1              |                      |                   | ٥                                     |                                           |
|    | Code application origine       |                      |                   | đ                                     |                                           |
|    | Compte général                 |                      |                   | đ                                     |                                           |
|    | Domaine d'activité             | Domaine d'activité   |                   |                                       |                                           |
|    | Groupe de marchandises         |                      | ٥                 |                                       |                                           |
|    | Accord-Cadre                   | Accord-Cadre         |                   |                                       |                                           |
|    | Hiérarchie Localisation inter  | rministériell        |                   | -                                     |                                           |
|    | Localisation interministériell | e                    |                   | D                                     |                                           |
|    | N° de contrat                  |                      |                   | ٥                                     |                                           |
|    | Pays / OSD                     |                      |                   | D                                     |                                           |
|    | Référentiel de programmati     | on                   |                   | D                                     |                                           |
|    | Service exécutant              |                      |                   | D                                     |                                           |
|    | Société                        |                      |                   | D                                     |                                           |
|    | Type de flux                   |                      | 3                 | D                                     | Flux 3                                    |
|    | Type de pièce                  |                      |                   | đ                                     |                                           |
|    | Type d'opération               |                      |                   | đ                                     |                                           |
|    | Fournisseur payé (DP)          |                      |                   | ٥                                     |                                           |
|    | Fournisseur titulaire princip  | al (EJ)              |                   | ٥                                     |                                           |
|    | Ex. compt./période             |                      |                   | ð                                     |                                           |

Dernière MàJ des données : 10

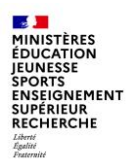

### **Principales restitutions**

#### **INF-BUD-53**

Affichage par défaut de la restitution :

| Ouvrir   Sauvegarder sous   Gestion des             | tavoris Affic  | cher comme    | able                       | <b></b>       | Filtre Export | dans PDF Export d  | ans Excel Export da | ans CSV   Options   Export da | ans Excel 2000 Saisir mes | sage client   Broadd | asting Informa  |            |            |            |   |   |  |  |  |          |  |  |  |  |
|-----------------------------------------------------|----------------|---------------|----------------------------|---------------|---------------|--------------------|---------------------|-------------------------------|---------------------------|----------------------|-----------------|------------|------------|------------|---|---|--|--|--|----------|--|--|--|--|
| ▼ Colonnes                                          |                |               |                            |               |               | Exercice comptable | 2021                |                               |                           |                      |                 |            |            |            |   |   |  |  |  |          |  |  |  |  |
| <ul> <li>Exercice comptable</li> </ul>              |                |               |                            |               |               |                    | Montant engagé≜≂    | Montant certifié non soldé == | Montant pré-enregistré == | Montant facturé==    | Montant payé ** |            |            |            |   |   |  |  |  |          |  |  |  |  |
| Ratios                                              | N° EJ ≞        | N° poste EJ ≞ | $N^\circ \: SF \triangleq$ | N° poste SF ≞ | N° DP ≞       | N° poste DP ≞      | EUR                 | EUR                           | EUR                       | EUR                  | EUF             |            |            |            |   |   |  |  |  |          |  |  |  |  |
| ▼ Lignes                                            | Résultat globa | al            |                            |               |               |                    | 208 973 532,63      |                               | 258 929,27                | 378 693,30           | 40 014 126,22   |            |            |            |   |   |  |  |  |          |  |  |  |  |
| • N° EJ                                             | 1000107063     | 7             | Résultat                   |               |               |                    | 30 586,34           |                               |                           |                      | 30 586,25       |            |            |            |   |   |  |  |  |          |  |  |  |  |
| <ul> <li>N° poste EJ</li> </ul>                     |                |               | #                          | #             | #             | #                  | 30 586,34           |                               |                           |                      |                 |            |            |            |   |   |  |  |  |          |  |  |  |  |
| <ul> <li>N° SF</li> </ul>                           |                |               |                            |               | 100005876     | 2                  |                     |                               |                           |                      | 30 586,25       |            |            |            |   |   |  |  |  |          |  |  |  |  |
| <ul> <li>N° poste SF</li> </ul>                     |                | 8             | Résultat                   |               |               |                    | 18 576,99           |                               |                           |                      |                 |            |            |            |   |   |  |  |  |          |  |  |  |  |
| <ul> <li>N° DP</li> </ul>                           |                |               | #                          | #             | #             | #                  | 18 576.99           |                               |                           |                      |                 |            |            |            |   |   |  |  |  |          |  |  |  |  |
| <ul> <li>N° poste DP</li> </ul>                     | 1000108535     | 7             | Résultat                   |               |               |                    | 15 188.40           |                               |                           |                      |                 |            |            |            |   |   |  |  |  |          |  |  |  |  |
| <ul> <li>Caractéristiques libres</li> </ul>         |                |               |                            |               |               |                    |                     | #                             | #                         | #                    | #               | 15 188.40  |            |            |   |   |  |  |  |          |  |  |  |  |
| <ul> <li>Accord-Cadre</li> </ul>                    |                |               |                            | 8             | Résultat      |                    |                     |                               | 15 188.40                 |                      |                 |            |            |            |   |   |  |  |  |          |  |  |  |  |
| <ul> <li>Axe ministériel 1</li> </ul>               |                |               |                            |               | #             | #                  | #                   | #                             | 15 188 40                 |                      |                 |            |            |            |   |   |  |  |  |          |  |  |  |  |
| <ul> <li>Centre de coûts</li> </ul>                 |                | 9             | Décultat                   |               |               | -                  | 21 111 60           |                               |                           |                      |                 |            |            |            |   |   |  |  |  |          |  |  |  |  |
| <ul> <li>Centre financier</li> </ul>                |                |               |                            |               |               |                    |                     | 5                             | #                         | #                    | #               | #          | 21 111,60  |            |   |   |  |  |  |          |  |  |  |  |
| Code applicatio                                     | 1000108711     | 6             | #<br>Décultat              |               |               | -                  | 4 038 20            |                               |                           |                      |                 |            |            |            |   |   |  |  |  |          |  |  |  |  |
| Code Présage                                        | 1000100711     | 1000100111    | 1000100711                 | 1000100711    | 1000100111    | 1000100111         | 1000100111          | 1000100711                    | 1000100/11                | 1000100711           | 1000100711      | 1000100711 | 1000100/11 | 1000100711 | 0 | # |  |  |  | 4 030,20 |  |  |  |  |
| Compte budgétaire                                   | 4000400004     | 0             | #                          | #             | #             | *                  | 4 036,20            |                               |                           |                      | 0.000.77        |            |            |            |   |   |  |  |  |          |  |  |  |  |
| <ul> <li>Compte général</li> </ul>                  | 1000138824     | 3             | Resultat                   |               |               |                    | 5 485,04            |                               |                           |                      | 2 029,77        |            |            |            |   |   |  |  |  |          |  |  |  |  |
| <ul> <li>Condition de paiement (DP)</li> </ul>      |                |               |                            |               |               | #                  | #                   | #                             | #                         | 5 485,04             |                 |            |            |            |   |   |  |  |  |          |  |  |  |  |
| <ul> <li>Date comptable du SF</li> </ul>            |                |               |                            |               | 100002774     | 2                  |                     |                               |                           |                      | 1 110,77        |            |            |            |   |   |  |  |  |          |  |  |  |  |
| <ul> <li>Date de base de la DP</li> </ul>           |                |               |                            |               | 100002775     | 2                  |                     |                               |                           |                      | 462,21          |            |            |            |   |   |  |  |  |          |  |  |  |  |
| <ul> <li>Date de dernière modif. de l'EJ</li> </ul> |                |               |                            |               | 100002778     | 2                  |                     |                               |                           |                      | 456,79          |            |            |            |   |   |  |  |  |          |  |  |  |  |

INF-BUD-53 : Pilotage de la gestion - Vue détaillée

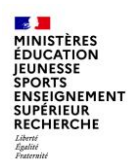

#### INF-BUD-53

Caractéristiques libres disponibles pour la mise en forme

#### Caractéristiques libres

- Accord-Cadre
- Axe ministériel 1
- Centre de coûts
- Centre financier
- Code applicatio
- Code Présage
- Compte budgétaire
- Compte général
- Condition de paiement (DP)
- · Date comptable du SF
- Date de base de la DP
- Date de dernière modif. de l'EJ
- Date de dernière opération sur la DP
- Domaine
- Domaine d'activité
- Domaine fonctionnel
- Ex. compt./période
- Exercice origine DP
- Fonds
- Fournisseur payé (DP)
- Fournisseur titulaire principal (EJ)

- Groupe d'acheteurs
- Groupe de marchandises
- Localisation interministérielle
- N° de contrat
- N° document origine
- Nature d'achat
- Organisation d'achats
- Pays /OSD
- Périmètre financier
- Référence
- Référentiel de programmation
- Service exécutant
- Société
- Statut DP
- Tranche fonctionnelle
- Type d'opération
- Type de flux
- Type de pièce

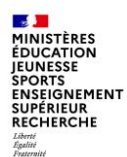

#### INF-BUD-49 et INF-BUD-55, INF-BUD-56, INF-BUD-57 et INF-BUD-58 : Pilotage de l'activité

La restitution «Pilotage de l'activité – vue agrégée (Tableau) - INF-BUD-49 » a pour but d'établir un état des lieux agrégé et un suivi de l'activité sur les 4 évènements de gestion de la dépense (DA, EJ, SF et DP) dans le but d'aider les plateformes Chorus à s'organiser et à planifier et réguler leurs activités.

Cet état permet d'effectuer un suivi mensuel de l'évolution :

- du nombre et du montant des postes ayant été traités par un service (postes de DA traitées, postes d'EJ commandés, postes de SF certifiés, postes de DP payées)

- du stock et du montant des postes restant à traiter (stock de postes de SF constatés non certifiés, stock de postes de SF certifiés non soldés, stock de postes de DP pré-enregistrées et stock de postes de DP facturées).

Cet état agrégé offre l'accès par un lien dynamique vers des données de détail restituées via des restitutions de contrôle : INF-BUD-57, INF-BUD-56, INF-BUD-58, et INF-BUD-55, qui permettent respectivement de voir le détail des données par objet : DA, EJ, SF et DP **sur la période courante uniquement.** 

Ces restitutions de contrôle ne permettent pas de visualiser les données détaillées sur les périodes révolues.

3 – Principales restitutions d – états de pilotage

# Principales restitutions

#### INF-BUD-49 : Pilotage de l'activité

MINISTÈRES

ÉDUCATION

RECHERCHE Liberté Égalité Fraternité

JEUNESSE SPORTS ENSEIGNEMENT SUPÉRIEUR

<u>Performances</u> : il est conseillé de limiter le nombre de caractéristiques sur un périmètre important, l'affichage dans l'Infocentre étant limité à 700 000 cellules et à un temps de réponse de 20 minutes

<u>Pièces de retenue de garantie (type de pièce RG)</u>: les pièces de type RG n'ayant pas d'impact budgétaire, elles ne sont pas visibles dans la restitution. Toutefois, elles sont prises en compte via le montant facturé de la DP d'origine (le montant de la retenue de garantie non libérée reste en statut « facturé » sur la DP d'origine)

Les différents types de ratio : les restitutions agrégées du pilotage de l'activité contiennent trois types de ratios différents :

- Les ratios de type « montant »

- Les ratios de type « Nombre cumulé » (de postes de DA traitées, de postes d'EJ commandés, de postes de SF certifiés, de postes de DP payées)

- Les ratios de type « Stock » (de postes de SF constatés non certifiés, de postes de SF certifiés non soldés, de postes de DP préenregistrées, de postes de DP facturées)

<u>Gestion des périodes passées et en cours</u>: la restitution INF-BUD-49 permet de restituer une image arrêtée à chaque fin de période des différents ratios présents dans la restitution. Ainsi, lors des traitements de nuit de chaque premier jour du mois, un traitement est déclenché afin de figer la valeur de chaque ratio présent dans la restitution au dernier jour du mois précédent.

Les résultats sur le mois en cours ne sont pas figés et varient en fonction de l'activité dans le cœur Chorus sur les différents événements de gestion DA, EJ, SF et DP.

<u>Alimentation des données sur les périodes révolues</u> : la constitution de l'image arrêtée à chaque fin de mois commencera lors du mois de mise en production de la restitution. Les données sur les périodes antérieures à la date de mise en production ne seront pas reconstituées.

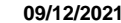

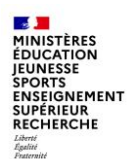

#### INF-BUD-49 et INF-BUD-55, INF-BUD-56, INF-BUD-57 et INF-BUD-58 : Pilotage de l'activité

De la même manière qu'avec les INF-BUD-51 et 53, on accède à des vues détaillées à partir de la vue agrégée de l'INF-BUD-49 en faisant un saut de requête.

Les vues détaillées sont les suivantes :

- INF-BUD-55 : détail des DP
- INF-BUD-56 : détail des EJ
- INF-BUD-57 : détail des DA
- INF-BUD-58 : détail des SF

| Pilotage de l'a      | ctivité - Vue agrégée | (Tableau) - INF  | -BUD-49                           |         |                              |                            |
|----------------------|-----------------------|------------------|-----------------------------------|---------|------------------------------|----------------------------|
| ité - Vue agrégée (T | ableau)               |                  |                                   |         |                              |                            |
| Gestion des favoris  | Afficher comme Table  | ٣                | Filtre Export dans PDF Export of  | dans Ex | cel Export dans CSV 0        | ptions Export dans Excel 2 |
|                      | Ex (Dárioda           | IAN 2021         |                                   |         |                              |                            |
| Service exécutant A  |                       | Nombre cumulé de | postas de DA traités ta Nombre cu | mulá de | postes d'EJ commandés **     | Nombre cumulé de postes d  |
| Résultat global      |                       |                  | Retour                            |         | A.020                        | tuté - Détail des DR       |
| FAC0000021           | DRFIP021 BOURGOGNE-   |                  | Fitre                             |         | NF-BUD-56 : Plotage de l'ac  | tivité - Détail des EJ     |
| FAC0000025           | DDFIP025 DOUBS        |                  | Modifier l'analyse descendante    | •       | NF-BUD-57 : Plotage de fac   | tivité - Détail des DA     |
| RECCHOR021           | DIBAPP plateforme CH  |                  | Version d'impression              |         | NF-8UD-58 : Pilotage de l'ac | tivité - Détail des SF     |
| RECCHOR025           | Plateforme CHORUS     |                  | Distribuer et exporter            | •       | 529                          |                            |
| WFBATCH              | Service exécutant te  |                  | Sauvegarder vue                   |         |                              |                            |
| #                    | Non affecté           |                  | Personnaliser BEx Web Application | n 🕨     |                              |                            |
|                      |                       | -                | Propriétés                        | •       |                              |                            |
|                      |                       |                  | Calculs et conversions            | •       |                              |                            |
|                      |                       |                  | Exceptions                        | •       |                              |                            |
|                      |                       |                  | Trier                             | •       |                              |                            |

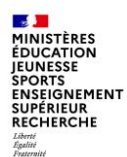

#### INF-BUD-55, INF-BUD-56, INF-BUD-57 et INF-BUD-58 : Pilotage de l'activité – vues détaillées

INF-BUD-55 : permet de suivre à la maille du poste de la pièce (vue détaillée) et uniquement sur le mois en cours, les demandes de paiement selon leurs statuts.

Elle ne permet pas de suivre le détail des pièces justifiant les résultats de la INF-BUD-49 sur les périodes passées.

Elle permet de reconstituer le résultat sur le mois en cours, des ratios suivants de la INF-BUD-49 :

- Stock de postes de DP pré-enregistrées
- Montant pré-enregistré
- Stock de postes de DP facturées
- Montant facturé
- Nombre cumulé de postes de DP payées
- Montant payé

INF-BUD-56 : permet de suivre à la maille du poste de la pièce (vue détaillée) et uniquement sur le mois en cours, les engagements juridiques Elle ne permet pas de suivre le détail des pièces justifiant les résultats de la INF-BUD-49 sur les périodes passées. Elle permet de reconstituer le résultat sur le mois en cours, des ratios suivants de la INF-BUD-49 :

- Nombre cumulé de postes d'EJ commandés
- Montant engagé

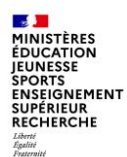

#### INF-BUD-55, INF-BUD-56, INF-BUD-57 et INF-BUD-58 : Pilotage de l'activité – vues détaillées

INF-BUD-57 : permet de suivre à la maille du poste de la pièce (vue détaillée) et uniquement sur le mois en cours, les demandes d'achat traitées.

Elle ne permet pas de suivre le détail des pièces justifiant les résultats de la INF-BUD-49 sur les périodes passées.

Elle permet de reconstituer le résultat sur le mois en cours, des ratios suivants de la INF-BUD-49 :

- Nombre cumulé de postes de DA traités
- Montant des postes de DA traités

Seuls les postes de DA référençant un centre financier sont pris en compte dans cette restitution.

INF-BUD-58 : permet de suivre à la maille du poste de la pièce (vue détaillée) et uniquement sur le mois en cours, les services faits certifiés et les services faits certifiés non soldés.

Cette restitution ne permet pas de suivre le détail des pièces justifiant les résultats de la INF-BUD-49 sur les périodes passées.

Elle permet de reconstituer le résultat sur le mois en cours, des ratios suivants de la INF-BUD-49 :

- Nombre cumulé de postes de SF certifiés
- Montant certifié
- Stock de postes de SF certifiés non soldés
- Montant certifié non soldé

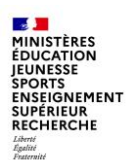

### Conclusion

Depuis le déploiement de Chorus, de nouvelles restitutions ont été intégrées à l'infocentre et d'autres restitutions ont été enrichies, à la demande des ministères dans le cadre des évolutions de l'outil.

A la suite d'une étude sur le taux d'utilisation des restitutions de l'infocentre et en concertation avec l'ensemble des ministères, les restitutions peu ou pas utilisées ont été retirées de l'infocentre, dans la mesure ou de nouvelles restitutions telles que les états de pilotage permettent d'obtenir plus facilement les mêmes informations.

Les restitutions infocentre et les restitutions cœur Chorus ne doivent pas être comparées en raison du décalage temporel des données de l'infocentre et du calcul des indicateurs qui peut obéir à des règles de gestion différentes.

Les guides des restitutions infocentre par domaine sont disponibles sur Diapason dans le domaine Chorus « RESTITUTIONS ». Les règles de gestion et les explications sur les ratios y sont détaillées pour chaque restitution.

La Mission ministérielle Chorus se tient à votre disposition en cas de besoin.

L'adresse courriel à privilégier pour nous contacter est la suivante :

#### soutien-choregie@education.gouv.fr

Nous vous remercions pour votre attention.